|    | 摇钱林     | 时台球厅棋牌室管理系统     | 3  |
|----|---------|-----------------|----|
| -, | 摇钱树台    | 球厅管理系统功能介绍      | 3  |
|    | 1. 登录系统 | 统               |    |
|    | 2. 进入软件 | 件主界面            |    |
| 二, | 摇钱树台    | 球厅棋牌室管理系统功能详细介绍 | 4  |
|    | 1. 日常管理 | 哩               | 4  |
|    | (1)     | 单个生成账号          | 4  |
|    | (2)     | 进入老板模式          | 5  |
|    | (3)     | 更换操作员           | 5  |
|    | (4)     | 账号充值/加钱         | 5  |
|    | (5)     | 用户结账            | 8  |
|    | (6)     | 启用新费率           | 8  |
|    | (7)     | 营业员交接班          | 8  |
|    | (8)     | 锁定管理软件          | 9  |
|    | (9)     | 按用户账号查找         | 9  |
|    | (10)    | 按台桌名称查找         | 9  |
|    | (11)    | 用户欠账            | 9  |
|    | (12)    | 其他支出或收入         | 10 |
|    | (13)    | 服务端内网 IP 设置     | 10 |
|    | (14)    | 锁定操作系统桌面        | 10 |
|    | 2. 系统设  | 置               | 11 |
|    | (1)     | 设置操作员和权限        | 11 |
|    | (2)     | 设置计时账号          | 13 |
|    | (3)     | 设置分区            | 13 |
|    | (4)     | 设置费率            | 13 |
|    | (5)     | 设置参数            | 14 |
|    | (6)     | 设置台桌            | 14 |
|    | (7)     | 账号注销、禁用和启用      | 15 |
|    | (8)     | 设置附加费           | 15 |
|    | (9)     | 设置陪打助教          | 15 |
|    | (10)    | 设置出租器材          | 16 |
|    | 3.商品管理  |                 | 16 |
|    | (1)     | 1. 商品进货         | 16 |
|    | (2)     | 商品进货查询          | 17 |
|    | (3)     | 前品出售            | 18 |
|    | (4)     |                 |    |
|    | 4.会员管理  | <u> </u>        | 18 |
|    | (1)     | 局级会页设置          |    |
|    | (2)     | 会员升级登询          | 19 |
|    | (3)     | 会贞积分兄殃          |    |
|    | (4)     | 会贞积分兄换省询        | 20 |
|    | (5)     | 会页转账            | 20 |
|    | (6)     | 会页转账            | 20 |

| 5. 数据查询         | 旬                     | 21  |
|-----------------|-----------------------|-----|
| (1)             | 老板查账                  | 21  |
| (2)             | 开台记录图表分析              | 24  |
| (3)             | 账号查询                  | 24  |
| (4)             | 账单查询                  | 24  |
| (5)             | 充值/加钱查询               | .25 |
| (6)             | 临时用户退款查询              | 25  |
| (7)             | 营业员交接班记录              | 25  |
| (8)             | 用户欠账记录查询              | 26  |
| (9)             | 自由定额手动开台和充值记录查询       | 26  |
| (10)            | 附加费收费记录查询             | 26  |
| (11)            | 用户开台押金查询              | 27  |
| (12)            | 临时用户实收减免查询            | 27  |
| (13)            | 陪打助教提成查询              | 28  |
| (14)            | 器材出租查询                | 28  |
| <b>6</b> . 数据库管 | 育理                    | 28  |
| (1)             | 备份数据库                 | 29  |
| (2)             | 恢复数据                  | 30  |
| (3)             | 清理、压缩、修复数据库           | 31  |
| (4)             | 云存储数据下载               | 33  |
| 7. 辅助工具         | ₹                     | 33  |
| (1)             | 灯控开关相关                | 34  |
| (2)             | 云喇叭设置                 | 34  |
| (3)             | 记事本                   | 35  |
| (4)             | 计算器                   | 35  |
| (5)             | 修改当前操作员密码             | 35  |
| (6)             | 更换皮肤                  | 36  |
| (7)             | 申请顾客自助支付及手工处理顾客自助支付订单 | .36 |
| 8. 帮助           |                       | 36  |
| (1)             | 打开软件安装目录              | 37  |
| (2)             | 软件激活                  | 37  |
| (3)             | 摇钱树官网                 | 38  |
| (4)             | 我的建议                  | 38  |
| 9.右键客户          | 机菜单                   | 38  |
| (1)             | 手动开台                  | 39  |
| (2)             | 账号开台                  | 39  |
| (3)             | 用户结账                  | 40  |
| (4)             | 手动换台(支持拖动图标换台)        | 40  |
| (5)             | 会员、免费账号结账             | 40  |
| (6)             | 免费开台                  | 41  |
| (7)             | 台桌故障提醒                | 41  |
| (8)             | 开始陪打                  | 41  |
| (9)             | 出租器材                  | 42  |
| (10)            | 返还器材                  | 42  |
|                 |                       |     |

# 摇钱树台球厅棋牌室管理系统

台球厅/棋牌室管理系统,是专业管理台桌和房间,实时管控灯光开启关闭的系统,可 以智能查看每个台桌或房间在线时长,剩余时间,使用状态,老板可以远程查账,实时监控 店铺营业数据,掌握一手信息。适用于各大台球厅,俱乐部,KTV,棋牌室麻将馆等场所。

摇钱树台球厅棋牌室管理系统功能介绍

一、摇钱树台球厅管理系统功能介绍

## 1. 登录系统

进入软件登录窗口,输入用户名密码,单击登录进入软件主界面。

|    | 1 | admin | • |  |
|----|---|-------|---|--|
| L. |   |       |   |  |
|    | 6 | ***** |   |  |

## 2. 进入软件主界面

摇钱树台球厅棋牌室管理系统包含日常管理、系统设置、商品管理、会员管理、数据查 询、数据库管理、辅助工具、帮助等主要功能。

| 摇钱树台球厅/棋牌室/                                                                                                    | 自习室管理系统 20    | )24. 02. 01. 0 | 621(已激活) | 某某 欢;    | 印您的使用 |           |            |       | X                     |
|----------------------------------------------------------------------------------------------------|---------------|----------------|----------|----------|-------|-----------|------------|-------|-----------------------|
| 🛞 😟                                                                                                    | 😸 😫           | ) 🖁            |          |          |       |           |            |       |                       |
| 充值加钱 用户结账                                                                                                    | 商品出售 营业交      | 班 登录价          | 自思 刷新列表  | 5 自助     | 支付 退出 | 欠件        |            |       |                       |
|                                                                                                    | 全部 乔氏 斯诺克     | 1              |          |          |       |           |            |       | 当前台桌信息                |
| 日 🎒 糸疣设置                                                                                                    | 台桌名(点击排序)   > | 伏态(开台时间        | 1) 分     | <u>×</u> | 用户帐号  | 用户类别      | 廾台时长       | 余额/余时 | 台桌名:                  |
| 田 ② 会员管理                                                                                                    | A1 5          | 未开台            |          |          |       |           |            |       | 分 区:<br>状 杰:          |
| 水田小松       商品出售       書出交班       登卖信息       副新列速       目助支付       退出软件         田田       日本       日本 | 用户类别:         |                |          |          |       |           |            |       |                       |
| ●●● 剱据库官理<br>●● ● 翰助工具                                                                                                    | 📥 c3 🗧        | 未开台            |          |          |       |           |            |       | 用户姓名:<br>田户帐号:        |
| 由 🕜 帮助                                                                                                    | D4 5          | 未开台            |          |          |       |           |            |       | 开台时间:                 |
| Q001         未开台           Q002         未开台                                                                                                    | Q001 5        | 未开台            |          |          |       |           |            |       | 町 长:<br> 費 率:         |
|                                                                                                    |               | 押 金:           |          |          |       |           |            |       |                       |
|                                                                                                    | 0003          | ±#4            |          |          |       |           |            |       | 忌口費用:<br>  余额/余时:     |
|                                                                                                    | 4000          |                |          |          |       |           |            |       |                       |
|                                                                                                    | Q004 9        | 禾卅台            |          |          |       |           |            |       |                       |
|                                                                                                    | Q005 F        | 未开台            |          |          |       |           |            |       |                       |
|                                                                                                    | <b>Q006</b> 5 | 未开台            |          |          |       |           |            |       |                       |
|                                                                                                    | Q1 5          | 未开台            |          |          |       |           |            |       |                       |
|                                                                                                    |               |                |          |          |       |           |            |       |                       |
|                                                                                                    |               |                |          |          |       |           |            |       |                       |
|                                                                                                    |               |                |          |          |       |           |            |       |                       |
|                                                                                                    |               |                |          |          |       |           |            |       |                       |
|                                                                                                    |               |                |          |          |       |           |            |       |                       |
|                                                                                                    | <             |                |          |          | _     |           |            | >     |                       |
| 操作员: 本班老板 en更换                                                                                                    | 为老板 admin     | 空闲数:           | 11台      | 开台数:     | 0台    | 开台率:0.00% | 2024-07-19 | 15:53 | 郑州月太智源科技有限公司 http://w |

二、摇钱树台球厅棋牌室管理系统功能详细介绍

## 1. 日常管理

日常管理包含单个生成账号、进入老板模式、更换操作员、账号充值/加钱、用户结账、 营业员交接班、锁定管理软件、按用户账号查找、按台桌名称查找、用户欠账、其他支出或 收入费用、服务内网 IP 设置、锁定操作系统桌面等功能。

| 摇钱树  | 台球厅/棋牌室/              | 自习室管理系统               |                      | (已激活) 某 | 某 欢迎您的(  | 使用   |         |            |       | - <b>-</b> ×                           |
|------|-----------------------|-----------------------|----------------------|---------|----------|------|---------|------------|-------|----------------------------------------|
|      |                       |                       |                      |         |          |      |         |            |       |                                        |
|      |                       | . <u> </u>            | ິ 😇                  |         | <b>W</b> |      |         |            |       |                                        |
| 生成限  | 号 充面服                 | 用户结账 商品               | 出售 营业交班              | 登录信息    | 刷新列表     | 自助支付 | 退曲软件    |            | /     |                                        |
|      | 1帛官埋<br>单个生成帐号        | 全部 介氏 斯佑<br>台桌名(点击排序) | <b>兄</b><br>状态(开台时间) | 分区      | 用户       | 帐号 用 | 户类别     | 开台时长       | 余額/余时 | 当前台桌信息 台 卓 名                           |
|      | 进入老板模式                | A1                    | 未开台                  | 乔氏      |          |      |         |            |       | 分区:                                    |
|      | 影开展。<br>影响是一个小孩       | B2 B2                 | 未开台                  |         |          |      |         |            |       | 状   念:<br>  用户类别:                      |
|      | 用户结帐<br>启用新费率         | C3                    | 未开台                  |         |          |      |         |            |       | 用户姓名:<br>田白峪号·                         |
|      | 营业员交接班                | D4                    | 未开台                  |         |          |      |         |            |       | //// 和马·<br>开台时间:                      |
|      | 初正官理软件<br>按用户帐号查找     | Q001                  | 未开台                  |         |          |      |         |            |       | ···· · · · · · · · · · · · · · · · · · |
|      | 按台桌名称查找<br>  用户欠账     | Q002                  | 未开台                  |         |          |      |         |            |       | 押 金:<br>  总计费用:                        |
|      | 其它支出或收入费<br>服冬端内网TP设置 | Q003                  | 未开台                  |         |          |      |         |            |       | 余额/余时:                                 |
|      | 版为编内网站 设立<br>锁定操作系统桌面 | Q004                  | 未开台                  |         |          |      |         |            |       |                                        |
| 田崎商  | 4统设置<br>新品管理          | Q005                  | 未开台                  |         |          |      |         |            |       |                                        |
|      | 会合管理<br>MB 本海         | 000g Q006             | 未开台                  |         |          |      |         |            |       |                                        |
|      | 2店宣问<br>刘据库管理         | Q1                    | 未开台                  |         |          |      |         |            |       |                                        |
| 田公朝  | 輔助工具<br>SDD           |                       |                      |         |          |      |         |            |       |                                        |
|      |                       |                       |                      |         |          |      |         |            |       |                                        |
|      |                       |                       |                      |         |          |      |         |            |       |                                        |
|      |                       |                       |                      |         |          |      |         |            |       |                                        |
| •    | III. •                | •                     | III.                 |         |          |      |         |            | ,     |                                        |
| 操作员: | 老板 admin              |                       | 空闲数: 11;             | き 开台    | 鐵: 0台    | 开台   | 壑:0.00% | 2024-07-29 | 14:00 | 郑州月太智源科技有限公司 http://www.u7             |

(1) 单个生成账号

选择用户会员的类别等级,自定义账号密码,姓名,选择输入开户的金额等信息,可以 手动生成会员账号。

| 🕓 单个生成帐                                                             | 5                                  |                                                                                                    |                                                        |
|---------------------------------------------------------------------|------------------------------------|----------------------------------------------------------------------------------------------------|--------------------------------------------------------|
| 用户类别: 帐 号:                                                          | 普通会员                               | 帐号备注:<br>计费类别:                                                                                                    |                                                        |
| 密 码:<br>确认密码:                                                       | 611164                             |                                                                                                    |                                                        |
| 用户姓名:<br>证件名称:<br>证件号码:                                             | 用户姓名<br>身份证<br>412325              | □ 生成帐号后<br>□ 包时段(早<br>说明: 到包时<br>动转包时,一                                                                                                    | 自动弹出绑定刷脸窗口<br>市、午市或夜市)<br>时间后,如果全额够包时费用,则自<br>次性加除和时费用 |
| 开户金额:<br>赠送金额:                                                      | 0                                  | □自由包时                                                                                                    |                                                        |
| <ul> <li>打印票据</li> <li>密码为数</li> <li>(微信/3)</li> <li>支付宝</li> </ul> | ●打印预览 设置打印<br>读字和字母组合<br>支付宝)付款码支付 | 1995日 1995日 19950 199500 19050 19050 19050 19050 19050 19050 19050 19050 19050 19050 1905 |                                                        |
| 刷脸读耳<br>说明:系统设计                                                     | 取身份信息 生成帐号 3<br>五一设置参数一包时设置-3项和4项  | 生成前预览                                                                                                    | 重打票据 <sup>2</sup> 返回 <sup>23</sup><br>时。 2             |

#### (2) 进入老板模式

选择老板,输入老板密码,点击确定即可。

| 老板:   | admin | •  |
|-------|-------|----|
| 老板密码: |       |    |
| 0     | 确定    | 返回 |

(3) 更换操作员

选择操作员,输入操作员密码即可,更换操作员只是更换操作权限,不会影响账目。

| 9 更换操作员                                        | — <u> </u>                                                   |
|------------------------------------------------|--------------------------------------------------------------|
| 操作员:                                           | admin 👻                                                      |
| 操作员密码:                                         | [                                                            |
| 0                                              | 确定 返回                                                        |
| 说明:当班摞<br>是更换操作权<br>帐目仍然记在<br>和交班操作不<br>的操作员上。 | 作员为 en。更换操作员只<br>限,不影响帐目,更换后<br>当班操作员 en 上,这点<br>同,交班后帐目记在接班 |

- (4) 账号充值/加钱
- 1. 账号充值

填写用户账号点击回车显示账号信息才可以充值,输入充值金额,点击充值即可。

| ❷ 充值加钱                                                                 | – 🗆 X                                                 |
|------------------------------------------------------------------------|-------------------------------------------------------|
| 帐号充值│手动开台充值│批量充值│计时                                                    | 帐号充值   按台桌名称充值                                        |
| 用户帐号:        用户姓名:        证件号码:        軟号余额:        实际金额:        充值金额: | 说明:输入帐号后按回<br>车显示帐号信息然后才<br>能充值。<br>(包含赠送)<br>(不包含赠送) |
|                                                                        | 充值                                                    |
| _                                                                      |                                                       |
| 口 打印票据                                                                 | 退钱 返回                                                 |
| <ul> <li>□ (微信/支付宝)付款码支付</li> <li>□ 支付宝蜻蜓刷脸支付</li> </ul>               |                                                       |
| 提示:加钱时直接输入加钱金额,减钱时要                                                    | 在金额前加″−″号!如: −10                                      |

## 2. 手动开台充值

手动开台充值的台桌必须是开台状态,选择手动开台的台桌点击回车会自动显示余额, 输入充值金额,点击充值即可。

| 🙆 充值加钱                              |                                           |                                                       |                                                                                                    |   |
|-------------------------------------|-------------------------------------------|-------------------------------------------------------|----------------------------------------------------------------------------------------------------|---|
| 帐号充值                                | 手动开台充                                     | 值】批量充值                                                | 计时帐号充值   按台桌名称充值                                                                                                    | _ |
|                                     | 台桌名称:<br>余                                | A1<br>0.00<br>0.00<br>100<br>回由包时<br>列表台桌名称<br>按回车显示余 | <ul> <li>✓</li> <li>(包含赠送)</li> <li>(不包含赠送)</li> <li>□ 赠送网费</li> <li><u>充值</u></li> <li>显示余额信息,如果列表中没有可以输额信息,然后才能充值。</li> </ul> |   |
| □ 打印票排<br>□ (微信/)<br>□ 支付宝<br>提示:加钱 | 居<br>支付宝) 付款<br>靖 <b>蜒刷脸支</b> 付<br>討直接输入力 | <b>码支付</b><br>†<br>n钱金额,减钱                            |                                                                                                    |   |

3. 批量充值

选择用户类别,输入开始账号,结束账号,充值金额,赠送金额,点击充值即可。 👩 女信加维

 $\sim$ 

| 帐号充值 手动开台充值                | 批量充值   计时帐号充值   按台桌名称充值        |
|----------------------------|--------------------------------|
| 用户类别:                      | ☞ 会员用户                         |
|                            | ○ 临时用户                         |
| 开始帐号:                      | 1000                           |
| 结束帐号:                      | 1006                           |
| 充值金额:                      | 100                            |
| 赠送金额:                      | 0                              |
|                            | 充值                             |
| 说明:开始帐号和结束帧<br>员帐号超过会员有效期不 | 号长度要相同,包时间计时帐号不能批量充值。会<br>能充值。 |
| 提示:漫游账号不能批量                | 充值!请到"帐号充值"那里充值!               |
| □ 打印票据                     | 図 退钱 返回                        |
|                            |                                |
| 提示:加钱时直接输λ加钱               | 余额,减钱时要在余额前加″-″号!如:-10         |
|                            |                                |

#### 4. 计时账号充值

需要先在系统设置-->设置计时账号中设置会员计时。然后选择单个充值或者批量充值, 填写用户账号,选择设置好的计时类型编号,输入充值金额,点击充值即可。

| ☞ 単个                                                          | ∽充值             | ○ 批量            | 充值               |                  |     |
|---------------------------------------------------------------|-----------------|-----------------|------------------|------------------|-----|
| 用户帐号:<br>用户姓名:<br>帐号余额:<br>剩余时间:<br>计时类型编号:<br>计时描述:<br>充值金额: | 1<br>包1天限<br>60 | <br>时10小时<br>充值 | 提示:输入(<br>详细信息后; | 账号按回车往<br>才可以充值。 | 建显示 |
| 打印票据<br>( <b>為</b> 信/支付字)(付款                                  | 四支付             | <u>?</u>        | 退:               | 钱                | 返回  |

5. 按台桌名称充值

选择需要充值的台桌,该台桌必须是在线状态,输入充值金额,点击充值即可。

| 台桌名称:<br>用户姓名:<br>用户帐号: | B2<br>会员<br>1008475 | <ul> <li>→ 说明:按台桌名</li> <li>称充值时台桌必</li> <li>须是登录在线状</li> <li>态。</li> </ul> |
|-------------------------|---------------------|-----------------------------------------------------------------------------|
| 用户类型:                   | 普通会员                |                                                                             |
| 帐号余额:                   | 64.00               |                                                                             |
| 实际金额:                   | 64                  |                                                                             |
| 充值金额:                   | 100                 |                                                                             |
| 赠送金额:                   | 0                   |                                                                             |
|                         |                     | 1                                                                           |
| 「印票据                    | <b>(</b>            |                                                                             |

#### (5) 用户结账

选择需要结账的台桌,统计结账,点击下机收费即可结账成功。

| 结账            |                                                              |                                                                                                    |                       |  |
|---------------|--------------------------------------------------------------|----------------------------------------------------------------------------------------------------|-----------------------|--|
| ○ 开户未开台       |                                                              |                                                                                                    | 批量结账                  |  |
|               |                                                              |                                                                                                    |                       |  |
| A1            | 统计结账                                                         |                                                                                                    |                       |  |
|               |                                                              |                                                                                                    |                       |  |
| 用户姓名          | 上机时长:                                                        | <b>3</b> 分钟                                                                                              |                       |  |
| 412325        | 开始时间:                                                        | 2024-07-19 16:22:03                                                                                      |                       |  |
| 30            | 赠送金额:                                                        | 0                                                                                                    |                       |  |
|               | 开户时间:                                                        | 2024-07-19 16:22:03                                                                                      |                       |  |
| A1            |                                                              |                                                                                                    |                       |  |
| 项目名称 价格       | 数量                                                           | 合计费用 类别                                                                                                  |                       |  |
| 30.00         | 找 钱:                                                         | 0.00                                                                                                    |                       |  |
|               |                                                              |                                                                                                    |                       |  |
| □ 找钱转到另一开台台桌上 |                                                              | 下机收费                                                                                                    | 返回                    |  |
|               |                                                              |                                                                                                    |                       |  |
|               | ★本本 ○ 开户未开台 ▲1 月戸姓名 ▲12325 30 ▲1 项目名称 价格 50.00 丁 找钱转到另一开台台桌上 | (本)<br>○ 开户末开台<br>▲1<br>第一世名<br>412325<br>30<br>第二<br>第二<br>第二<br>第二<br>第二<br>第二<br>第二<br>第二<br>第二<br>第二 | ▲ ○ 开户未开台          ▲1 |  |

(6) 启用新费率

设置好费率之后,可以启用新费率。

| 6 |             |        |
|---|-------------|--------|
|   | / 忽圳在后用新设置的 | 」按率明:  |
|   | 忽现在后用新设置的   | 山田本山 ( |

(7) 营业员交接班

选择接班营业员,输入接班营业员密码,确定交班即可。 预留金额时本班时间段内未结账临时用户现金押金。

| 总计费用报:                                             | 表 详细费用报表                            |                                                                                 |                |
|----------------------------------------------------|-------------------------------------|---------------------------------------------------------------------------------|----------------|
| 项目                                                 |                                     | 费用                                                                              |                |
| 上一班操作<br>上次交班时<br>上一班預留<br>本班吧台收<br>手机APP管<br>现金总计 | 员<br> 间<br> <br> <br> <br>理 端 收 入   | 10ppy<br>2024-07-18 18:00:21<br>0<br>136<br>0<br>136                            |                |
|                                                    |                                     |                                                                                 |                |
|                                                    |                                     |                                                                                 |                |
| 上交金額:                                              | 106                                 |                                                                                 | 214 400 25 670 |
| 上交金額:<br>預留金額:                                     | 106<br>30                           | (數认是本班时间段內未结帐临时用户现金押金)                                                          | 详细预留           |
| 上交金額:<br>預留金額:<br>积分兑换:                            | 106<br>30<br>0                      | (對认是本班时间段內未结帐临时用户现金押金)                                                          | 详细预留           |
| 上交金額:<br>預留金額:<br>积分兑换:<br>交班备注:                   | 106<br>30<br>0                      | (默认是本班时间段内未结帐临时用户现金押金)                                                          | 详细预留           |
| 上交金額:<br>預留金額:<br>积分兑换:<br>交班备注:                   | 106<br>30<br>0<br>设置打印选网            | (對认是本班时间段內未结帐临时用户现金押金)<br>使 接班营业员: admin[admin                                  | 详细预留           |
| 上交金額:<br>預留金額:<br>积分兑换:<br>交班备注:                   | 106<br>30<br>0<br>设置打印选项<br>丁打印单据 □ | (對认是本班时间段內未结帐临时用户现金押金) (對认是本班时间段內未结帐临时用户现金押金) 度 接班营业员: admin[admin] 打印预览 营业员密码: | 详细预留<br>]      |

#### (8) 锁定管理软件

系统已经进入锁定状态。无法进行操作。需要输入操作员代号,口令密码进行解除。

| 操作员代号: | en |    |
|--------|----|----|
| 操作员口令: | [  |    |
| 2      |    | 解除 |

(9) 按用户账号查找

输入需要查找的用户账号,即可找到该用户正在开台的台桌。

| ❷ 查找帐号       | ×  |
|--------------|----|
| 请输入要查找的用户帐号: | 确定 |
|              |    |
| 0            |    |
|              |    |

(10) 按台桌名称查找

输入需要查找的台桌名称,即可找到该台桌。

| 🚱 查找台桌       | ×  |
|--------------|----|
| 请输入要查找的台桌名称: | 确定 |
|              |    |
|              |    |
|              |    |

(11) 用户欠账

输入用户账号或台桌名称,用户姓名,联系电话,欠账金额,担保热,欠账原因点击添加即可。

| 用户帐号或台桌名称:                                     | -                          |                |                  | é: |
|------------------------------------------------|----------------------------|----------------|------------------|----|
| 用户姓名:                                          |                            |                |                  | i. |
| 联系电话:                                          |                            |                |                  |    |
| 欠账金额:                                          |                            |                |                  |    |
| 担保人:                                           | [                          |                |                  | e. |
| 欠账原因:                                          |                            |                |                  |    |
|                                                | 添加                         | 查询             | 返回               | ſ  |
| ,<br>提示:用户帐号或台桌名<br>称,其他的输入用户帐号<br>洵",查出记录后点右键 | 称输入:若是<br>。  用户还账<br>"还账"。 | 手动开台用<br>时打开"用 | 户输入台桌:<br>户欠账记录] | 名查 |

(12) 其他支出或收入

选择支出或者收入费用,填写费用,原因即可。

|     | ☞ 支出费用 | ○ 收入费用 |   |
|-----|--------|--------|---|
| 费用: | [      |        |   |
| 原因: |        |        | ^ |
|     |        |        | ~ |

(13) 服务端内网 IP 设置 设置服务端的内网 IP 地址。

| 192.168.10 | D. 8  | •       |
|------------|-------|---------|
| <b>?</b>   | 确定    | 关闭      |
| j明:加果服     | 冬濃内図1 | 19改变,更重 |

(14)锁定操作系统桌面

需要输入本班操作员密码即可解锁。

| 温馨 | 提示                                                                                                    | 系统                                                                     | 动力               | ŧф                  | ,译                                 | 「您                     | 勿动                                                                                                    | 1                                            |    |  |  |
|----|----------------------------------------------------------------------------------------------------|------------------------------------------------------------------------|------------------|---------------------|------------------------------------|------------------------|----------------------------------------------------------------------------------------------------|----------------------------------------------|----|--|--|
|    | 1.4 (14)<br>4.4 (14)<br>4.4 (1 | 2<br>(1)<br>(2)<br>(4)<br>(4)<br>(4)<br>(4)<br>(4)<br>(4)<br>(4)<br>(4 | Ling<br>m<br>BRX | Remil<br>α<br>pount | Артан<br> Парт<br>   #85<br>   Ж.В | (Harth<br>2019<br>2019 | 2.000<br>2.000<br>2.0000<br>2.0000<br>2.00000<br>2.0000<br>2.0000<br>2.0000<br>2.0000<br>2.0000<br>2.0000<br>2.0000<br>2.00000<br>2.0000<br>2.0000<br>2.0000<br>2.00000<br>2.00000<br>2.0000<br>2.00000<br>2.00000<br>2.00000<br>2.00000<br>2.000000<br>2.00000000 | (#39526, 19)<br>9 (#af97) 34<br>5 (#g197) 14 | KP |  |  |
|    |                                                                                                    |                                                                        |                  |                     |                                    |                        |                                                                                                    |                                              |    |  |  |

#### 2. 系统设置

系统设置包括设置操作员和权限、设置免费账号、设置计时账号、设置分区、设置费率、 设置参数、设置台桌、账号注销/禁用和启用、设置附加费、设置陪打助教、设置出租器材。

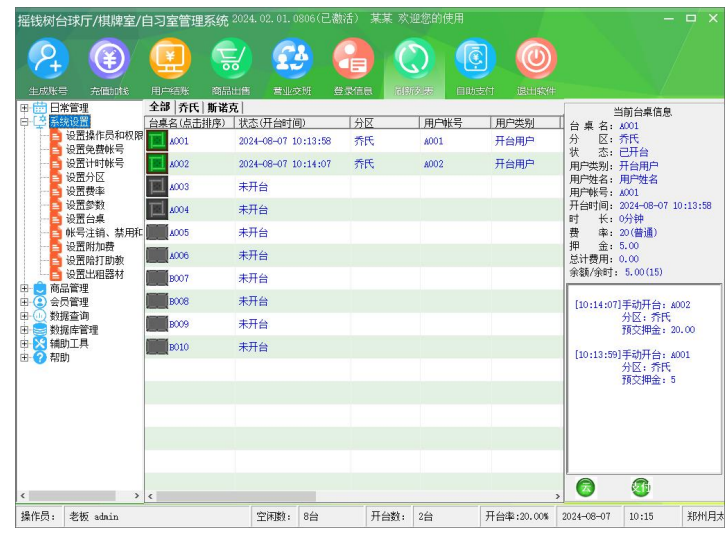

(1) 设置操作员和权限

添加、修改操作员和权限,设置、删除、取消开机自动运行某位操作员,操作员日志。

| 操作员<br>idmin | 姓名<br>admin         | 权限<br>老板  | 添加操作员和权限(A) |
|--------------|---------------------|-----------|-------------|
| Loppy<br>en  | loppy<br>oo         | 管理员<br>老板 | 修改操作员和权限(U) |
|              |                     |           | 删除操作员(D)    |
|              |                     |           | 设置开机自动运行    |
|              |                     |           | 取消开机自动运行    |
|              |                     |           | 操作员日志       |
|              |                     |           |             |
| 贵开机自动运行      | <b>时要选择一个自动登录</b> 接 | 作员 👩      | 返回(里)       |

1. 添加操作员和权限

输入操作员名称,姓名,密码,选择权限,添加。

|                                  | ^ |                |                         |
|----------------------------------|---|----------------|-------------------------|
| → ☑ 进入老板模式                       |   | 操作员:           | kitty                   |
| ☑ 更换操作员                          |   |                |                         |
|                                  |   | 姓 名:           | 00                      |
| ── ☑ 用户结帐                        |   |                | 144                     |
| - ☑ 启用新费率                        |   | 恋 码:           | Laurence -              |
| 一國营业员交接班                         |   | ш н <u>э</u> . | preserve                |
|                                  |   | AND LINES.     |                         |
| - 四 技用尸唯ち宣告                      |   | HH HY CL #1    | lananee                 |
| 日本市場                             |   | in ga.         |                         |
| 1 甘宁古出动版》弗田                      |   | TX PR+         |                         |
| □ #C.2CLSAR/C.B.R<br>■ 服务端内网TP设置 |   |                | ( 老板                    |
| ☑ 锁定操作系统桌面                       |   |                | <ul> <li>管理高</li> </ul> |
| - ☑ 系统设置                         |   |                | (BSER)                  |
| □ 设置操作员和权限                       |   |                | ○ 营业员                   |
|                                  |   |                |                         |
| ── ☑ 设置计时帐号                      |   |                |                         |
|                                  |   |                |                         |
| ──────────────────────────────   |   |                | கள கொ                   |
| 一日 没立参数                          |   |                |                         |
| 11 成五百泉                          |   |                |                         |
| 回張馬爾加爾                           |   |                |                         |
| ● 设置附加度                          |   |                |                         |
| ☑ 设置出租器材                         |   |                |                         |
| ₩ 商品管理                           |   |                |                         |
| - ☑ 商品进货                         |   |                |                         |
| 🗹 商品进货查询                         |   |                |                         |
| ── ☑ 商品出售                        |   |                |                         |
| ▲ 岡品出售查询                         |   |                |                         |
| 一國会員管理                           |   |                |                         |
|                                  |   |                |                         |
| 日安央井坂宣明                          |   |                |                         |
| 四 云只快万元换                         |   |                |                         |
| 四 云贝积刀咒探里问<br>四 今局試能             |   |                |                         |
| ▼ 会局转帐查询                         |   |                |                         |
| ▼教报音询                            |   |                |                         |
| 一〇老板杳账                           |   |                |                         |
| ☑ 开台记录图表分析                       |   |                |                         |
| - ■ 帐号查询                         |   |                |                         |
| ☑ 帐单查询                           |   |                |                         |
| ▼ 充值/加线查询                        | ~ |                |                         |

2. 修改操作员和权限

选择操作员之后点击修改操作员,填写需要修改的项目,进行修改。

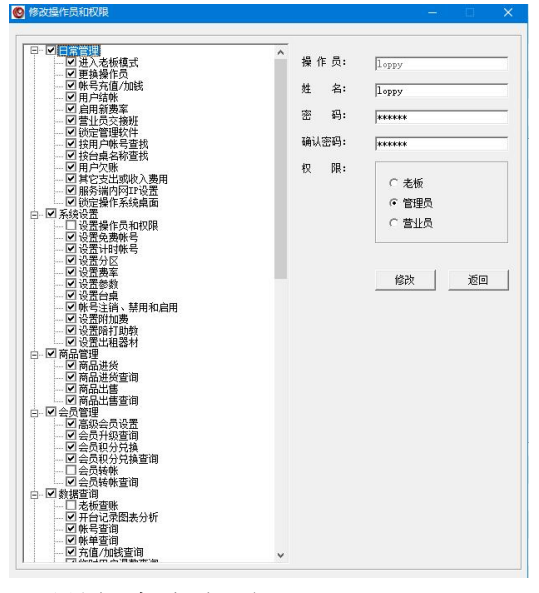

设置开机自动运行
 选中操作员,设置开机自动运行该操作员。

| 操作员         | 姓名          | 权限                    |             |
|-------------|-------------|-----------------------|-------------|
| admin       | admin       | 老板                    | 添加操作页和权限(A) |
| loppy<br>en | 10ppy<br>00 | 管理员<br>老板             | 修改操作员和权限(U) |
|             | 提示          | ×                     | 删除操作员(1)    |
|             | ?           | 您确定要设置 loppy 开台自动运行吗? | 设置开机自动运行    |
|             |             |                       | 取消开机自动运行    |
|             |             | 是(Y) 否(N)             | 操作员日志       |
|             |             |                       |             |

4. 操作员日志

输入查询时间,查询条件,输入操作员名称进行查询。

| 🚱 操作员日志          |                                                                              |      |     |
|------------------|------------------------------------------------------------------------------|------|-----|
| 导出               |                                                                              |      |     |
| 查询条件             |                                                                              |      |     |
| 查询项目:            | 开始时间: 2024-07-19 三00:00:00 壬 结束时间: 2024-07-20 三00:00:00 壬<br>の本日 の本周 の本月 の本年 | 查询   |     |
| 操作员 💌            | 查询条件: = 💌 查询值: en 💌                                                          |      |     |
| 帐号(代号)   操作      | -员   时间   操作备注                                                               |      |     |
| en en            | 2024-07-19 1 操作员en退出天闭软件                                                     |      |     |
| en en            | 2024-07-19 0 有柱序讽图修队操作系统时间<br>2024-07-19 0 有程度试图修改操作系统时间                     |      |     |
|                  |                                                                              |      |     |
|                  |                                                                              |      |     |
| 共3条记录<br>共1页 第1页 | 跳到 🛑 页跳   首页   上一页   下一页   丿                                                 | 尾页 道 | ÍO. |

(2) 设置计时账号

输入计时编号、是否限制天数,费用,是否限时,添加。

| 200011110(1  |                   | JAKEIX              |                  |          |         |       |
|--------------|-------------------|---------------------|------------------|----------|---------|-------|
| 编号           | 有效                | 天数                  | 计时费用             | 限时       | 限时时     | 1 🕂 🛛 |
| 2            | 2                 |                     | 100              | 限时       | 10      |       |
| 计时类型         | ·<br>」编号:<br>3天数: | 3                   |                  |          |         |       |
|              |                   | 다<br>다 자            | <br>限制使用天数       | <u>ل</u> | 添加      |       |
| 田町           | 贫用:               | 100                 |                  |          | 删除      |       |
| 定省           | PK#J:             | ● 限時<br>110<br>○ 不同 | 限时               | ]        | 返回      |       |
| 兑明:包<br>到或限时 | 时间计时<br>时长到后      | 帐号人<br>,帐号          | 人第一次登录<br>号自动失效。 | 开始算」     | - 机时长,管 | 助问    |
| La Lak mil   |                   | ~ -+                |                  |          |         |       |

(3)设置分区

(2)
 (2)
 (2)
 (2)
 (2)
 (2)
 (2)
 (2)
 (2)
 (2)
 (2)
 (2)
 (2)
 (2)
 (2)
 (2)
 (2)
 (2)
 (2)
 (2)
 (2)
 (2)
 (2)
 (2)
 (2)
 (2)
 (2)
 (2)
 (2)
 (2)
 (2)
 (2)
 (2)
 (2)
 (2)
 (2)
 (2)
 (2)
 (2)
 (2)
 (2)
 (2)
 (2)
 (2)
 (2)
 (2)
 (2)
 (2)
 (2)
 (2)
 (2)
 (2)
 (2)
 (2)
 (2)
 (2)
 (2)
 (2)
 (2)
 (2)
 (2)
 (2)
 (2)
 (2)
 (2)
 (2)
 (2)
 (2)
 (2)
 (2)
 (2)
 (2)
 (2)
 (2)
 (2)
 (2)
 (2)
 (2)
 (2)
 (2)
 (2)
 (2)
 (2)
 (2)
 (2)
 (2)
 (2)
 (2)
 (2)
 (2)
 (2)
 (2)
 (2)
 (2)
 (2)
 (2)
 (2)
 (2)
 (2)
 (2)
 (2)
 (2)
 (2)
 (2)
 (2)
 (2)
 (2)
 (2)
 (2)
 (2)
 (2)
 (2)
 (2)
 (2)
 (2)
 (2)
 (2)
 (2)
 (2)
 (2)
 (2)
 (2)
 (2)
 (2)
 (2)
 (2)
 (2)
 (2)
 (2)
 (2)
 (2)
 (2)
 (2)
 (2)
 (2)
 (2)
 (2)
 (2)
 (2)
 (2)
 (2)
 (2)
 (2)
 (2)
 (2)
 (2)
 (2)
 (2)
 (2)
 (2)
 (2)
 (2)
 (2)
 (2)
 (2)
 (2)
 (2)
 (2)
 (2)
 (2)
 (2)
 (2)
 (2)
 (2)
 (2)
 (2)
 (2)
 (2)
 (2)
 (2)
 (2)
 (2)
 (2)
 (2)
 (2)
 (2)
 (2)
 (2)
 (2)
 (2)
 (2)
 (2)
 (2)
 (2)
 (2)
 (2)
 (2)
 (2)
 (2)
 (2)
 (2)
 (2)
 (2)
 (2)
 (2)
 (2)
 (2)
 (2)
 (2)
 (2)
 (2)
 (2)
 (2)
 (2)
 (2)
 (2)
 (2)
 (2)
 (2)
 (2)
 (2)
 (2)
 (2)
 (2)
 (2)
 (2)
 (2)
 (2)
 (2)
 (2)
 (2)
 (2)
 (2)
 (2)
 (2)
 (2)
 (2)
 (2)
 (2)
 (2)
 (2)
 (2)
 (2)
 (2)
 (2)
 (2)
 (2)
 (2)
 (2)
 (2)
 (2)
 (2)
 (2)
 (2)
 (2)
 (2)
 (2)
 (2)
 (2)
 (2)
 (2)
 (2)
 (2)
 (2)
 (2)

先设置好分区名称,选中分区,然后选择机器,单个或多个添加。

| 分 <u>区<br/>分区名称                                     </u> | 分位角導<br>遺路行位為;<br>分 <u>亿名称</u> 台集名称<br>为天在 4001<br>齐氏 4001<br>齐氏 4001<br>齐氏 4003<br>齐氏 4004<br>齐氏 4003<br>齐氏 4004<br>齐氏 4005<br>齐氏 4005<br>齐氏 4005<br>齐氏 41<br>75<br>75<br>75<br>75<br>75<br>75<br>75<br>75<br>75<br>75 |                                                   | <u>未分区或者其它分区台集</u> :<br> 未分区<br> <br> <br> <br> <br> <br> <br> <br> <br> <br> <br> <br> <br> <br> <br> <br> <br> <br> <br> |
|----------------------------------------------------------|----------------------------------------------------------------------------------------------------|---------------------------------------------------|----------------------------------------------------------------------------------------------------|
| 分区名称:  「                                                 |                                                                                                    | 權紀左衛張経分較因而未不<br>義派和對在面未不<br>或者其它分区中<br>设置台桌<br>返回 |                                                                                                    |

(4) 设置费率

| 选择分区,选择费率类别,设置好价格点击保存,启用 |
|--------------------------|
|--------------------------|

| 🕙 设置茜率                                                                                                    |                                                                                                    | ×                 |
|----------------------------------------------------------------------------------------------------|----------------------------------------------------------------------------------------------------|-------------------|
| 计费费率 自由包时费率]                                                                                                    |                                                                                                    |                   |
| <del>7</del> 代<br><del>7</del> 代<br><del>7</del> 代<br><del>7</del> 代<br>日 普通会员<br>日 普通费率<br><u>~</u> 星期一<br><u>~</u> 星期二<br><u>~</u> 星期三<br><u>~</u> 星期三<br><del>~</del> 星期三<br><del>~</del> 星期三<br><del>~</del> 星期三<br><del>~</del> 星期三<br><del>~</del> 星期三<br><del>~</del> 星期六<br><del>~</del> 星期六<br><del>~</del> 日 新述会员<br><del>田</del> 新士<br><del>~</del> 日 新士<br><del>~</del> 日 <del>~</del> 日 <del>~</del> 1 <del>~</del> 1 <del>~</del> 1 <del>~</del> 1 <del>~</del> 1 <del>~</del> 1 <del>~</del> 1 <del>~ 1 ~ 1 ~ 1 ~ 1 ~ 1 ~ 1 ~ 1 ~ 1 ~ 1 ~</del> | 喪本         星期         开始         培売         単位:小           蓄通喪率         星期一         00:00         24:00         20         1           普通喪率         星期一         00:00         24:00         20         1           普通喪率         星期三         00:00         24:00         20         1           普通喪率         星期回         00:00         24:00         20         1           普通喪率         星期回         00:00         24:00         20         1           普通喪率         星期五         00:00         24:00         20         1           普通喪率         星期五         00:00         24:00         20         1 | <u>111</u>        |
| c >>                                                                                                    | 开始时间: 00::00 - 结束时间: 22:00 - 元.<br>保存 /单个多个删除                                                                                                    | /小时<br>余 <u> </u> |
| 提示:高级会员设置费率折扣后,不再设置费率                                                                                                    | 🖗 🕜 启用新费率 🛛 导出费率 🛛 导入费8                                                                                                    | 彩 返回              |

(5) 设置参数

设置参数包括服务端设置,收费设置,激活设置,赠送设置,包时设置,开卡和充值设置,语音提示设置,商品管理设置。根据实际需要自行设置。

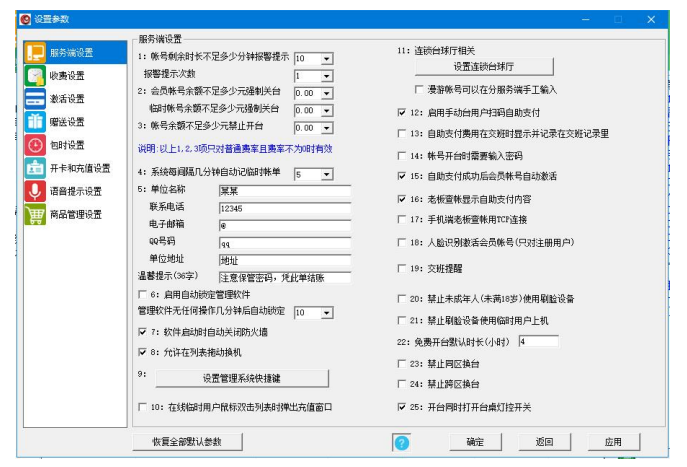

(6) 设置台桌

输入台桌名称,门锁编号,台桌备注,选择台球厅、棋牌室、自习室。点击添加即可。

| -                                                                                          |                                                                                                    |                                                                                                    |                       |    |
|--------------------------------------------------------------------------------------------|----------------------------------------------------------------------------------------------------|----------------------------------------------------------------------------------------------------|-----------------------|----|
| <u>台集名称</u><br>A1<br>B2<br>C3<br>D4<br>Q001<br>Q003<br>Q004<br>Q005<br>Q005<br>Q006<br>Q01 | 自農養<br>着農養<br>着<br>素<br>香<br>花<br>代<br>氏<br>氏<br>氏<br>氏<br>氏<br>氏<br>氏<br>氏<br>氏<br>氏<br>氏<br>氏<br>氏 | ☐ ☐ 師编号<br>0<br>0<br>0<br>0<br>0<br>0<br>0<br>0<br>0<br>0<br>0<br>0<br>0<br>0<br>0<br>0<br>0<br>0<br>0 | 图台棋目台台台台台台台台台台台台台台台台台 |    |
|                                                                                            |                                                                                                    |                                                                                                    |                       |    |
| 台桌名称:<br>门锁编号:<br>台桌图标:<br>台桌图标:                                                           | <br>                                                                                                 |                                                                                                    | 泰加                    | 删除 |

1. 批量添加台桌

输入名称开头,开始序号,添加数量,门锁编号,台桌备注等信息,点击添加即可。

## (7)账号注销、禁用和启用 账号注销、禁用和启用包括注销账号,禁用会员/免费账号,启用会员/免费账号。

| 🙆 帐号注销、禁用和启用                                     | - u x               |
|--------------------------------------------------|---------------------|
| [汪領帳号] 禁用会员/免                                    | 责帐号   启用会员/免费帐号     |
| ☞ 按帐号注销                                          |                     |
| 开始帐号:                                            |                     |
| 结束帐号:                                            |                     |
| ○ 按开户日期注销                                        |                     |
| 开始日期:                                            | 2024-03-19 00:00:00 |
| 结束日期:                                            | 2024-04-19 23:59:59 |
| <ul> <li>注明宗観内U的歌号</li> </ul>                    | 临时用户 👱              |
| ○ 按用户类别注销                                        | 临时用户 →              |
| 匚 临时帐号全部注销                                       | 后,生成序号从1开始          |
| 按开户日期过滤:                                         |                     |
| 开始日期:                                            | 2024-03-19 00:00:00 |
| 结束日期:                                            | 2024-04-19 23:59:59 |
| ○ 按操作员注销                                         | admin 🝷             |
| ○ 按未开台天数和余额                                      | 注销会员帐号              |
| 未登录天数大于                                          | 0                   |
| 帐号余额小于<br>0.400000000000000000000000000000000000 | 0                   |
| <ul> <li>         ·</li></ul>                    |                     |
| 东额大士寺士                                           | 小士寺士                |
| ( 按宏贝积分注明                                        |                     |
| 积分大士寺士                                           | 小士寺士                |
| ○ 注销会员超过有效期                                      | 2024-07-19 💌        |
| ○ 注销全部帐号                                         |                     |
| <b>(?</b> )                                      | 注销(11) 返回(12)       |

(8) 设置附加费

输入附加费名称,设定价格,选择收费类型,点击添加即可。

| <u>名称</u><br>测试 | <u>价格</u>   类型<br>100 手工收取                                                                                                    |
|-----------------|----------------------------------------------------------------------------------------------------|
|                 | 18示 ×<br>① Prime #inate #inate # |
| ٢.              | 神定                                                                                                    |
| 名称:             | 测试                                                                                                    |
| 阶稽:             | 100                                                                                                    |
| de TTHE         | ● 手上収収                                                                                                    |
| 类型:             |                                                                                                    |

(9) 设置陪打助教

输入助教姓名,选择收费类型,设定价格,设置助教提成,点击添加即可。

| 社会                  | (                          | <b>小弗</b> 米刑  | 位故 | 提成石分比 |  |
|---------------------|----------------------------|---------------|----|-------|--|
| kitty               |                            | 每小时           | 10 | 10    |  |
|                     |                            |               |    |       |  |
|                     |                            |               |    |       |  |
| ±名:                 | loppy                      |               |    |       |  |
| 挂名:<br>刘勇类型:        | <mark>loppy</mark><br>○ 每次 | ⊙ 每小时         |    |       |  |
| t名:<br><週类型:<br>)格: | 1орру<br>○ 每次<br>20        | ◎ 每小时<br>元/小时 |    |       |  |

#### (10) 设置出租器材

输入器材名称,选择收费类型,设置出租价格,点击添加即可添加成功。

| 當有名称                                  | 收费类型          | 出租价格 |  |
|---------------------------------------|---------------|------|--|
| 成杆                                    | 每小时           | 10   |  |
|                                       |               |      |  |
|                                       |               |      |  |
|                                       |               |      |  |
|                                       |               |      |  |
|                                       |               |      |  |
|                                       |               |      |  |
|                                       |               |      |  |
|                                       |               |      |  |
| **********                            |               |      |  |
| 村名称:   球杆                             |               |      |  |
| 材名称: <mark>球杆<br/> </mark>            | G 種小时         |      |  |
| 村名称: 〕〕↓<br>天中<br>天皇: ○ 毎次<br>祖伯格: □0 | で 毎小时<br>元/小时 |      |  |

## 3.商品管理

(1) 1. 商品进货

添加种类名称,选择添加好的种类,输入商品名称,价格,商品数量,点击商品进货即可。

| 新品种类            | 商品管理                |                  |      |                |    |     |
|-----------------|---------------------|------------------|------|----------------|----|-----|
| 种类名称            | 种类名称                | 商品名称             | 商品价格 | 库存数量           | 条码 |     |
| ≥目<br>未分类<br>文料 | 饮料<br>饮料            | 赤刀肉叶<br>可乐<br>雪碧 | 3    | 90<br>89<br>89 |    |     |
|                 |                     |                  |      |                |    |     |
|                 |                     |                  |      |                |    |     |
|                 | <<br>商品奈码:          |                  |      |                |    |     |
|                 | <<br>商品条码:<br>商品名称: | <br> ¥π          |      |                | 送  | 择图片 |

2. 库存盘点

输入商品盘点后的数量,点击确定盘点。

| かたなわ        | 新紫衣                | わ 本中々                |         | 使在数器 | 商口於找 | r |
|-------------|--------------------|----------------------|---------|------|------|---|
| "米白小<br>"食  | - <u>神栄石</u><br>零食 | <u>小   岡田石</u><br>泡面 | 1小   赤阳 | 100  | 6    | - |
| 分类          | 饮料                 | 可乐                   |         | 89   | 3    |   |
| 【料<br>→R纸由米 | 饮料                 | 当碧<br>左方树            | D+      | 89   | 3    |   |
| APTIC       | PAT 1              | 1010                 | 51<br>  | 50   | 5    |   |
|             | 1 6                |                      |         |      |      |   |
|             |                    | 🙆 商品盘点               |         |      |      |   |
|             |                    |                      |         |      |      |   |
|             |                    | 商品种类                 | 霍合      |      |      |   |
|             |                    |                      | 1.5.16  |      |      |   |
|             |                    | 商品名称:                | 泡面      |      |      |   |
|             |                    |                      | 1       |      |      |   |
|             |                    | 商品条码:                |         |      |      |   |
|             |                    |                      | 1       |      |      |   |
|             |                    | 库存数量:                | 100     |      |      |   |
|             |                    |                      |         |      |      |   |
|             |                    | 益点数里:                | 90      |      |      |   |
|             |                    |                      |         |      |      |   |
|             |                    |                      | 确定      | 返回   |      |   |
|             |                    |                      |         |      |      |   |
|             |                    |                      | - 明定 -  | 1818 |      |   |

3.盘点记录

可以查看已经盘点过的商品,输入商品名称可以查看具体某个商品。

| 計算に<br>動業を称       | <b>本</b> 口 夕 功 | 冬和 | 唐左  | -m.E              | 18.00 | (舟上)(四)      | 18.0 |
|-------------------|----------------|----|-----|-------------------|-------|--------------|------|
| <u>仲天有小</u><br>竹料 |                | 宋明 | 100 | <u>  盆尺</u><br>90 | -10   | 2024-07-11 1 |      |
| 饮料                | 东方树叶           |    | 100 | 90                | -10   | 2024-07-11 1 | en   |
| 饮料                | 可乐             |    | 92  | 92                | 0     | 2024-07-11 1 | en   |
|                   |                |    |     |                   |       |              |      |
|                   |                |    |     |                   |       |              |      |
|                   |                |    |     |                   |       |              |      |

4.供应商设置

输入供应商名称,联系电话,联系人,地址,点击添加即可。

| (应商设置<br>222 | 「詳玄由话       | HX 22 1 | 群 茲 抽 址 | 条注 |
|--------------|-------------|---------|---------|----|
| 更利店          | 10033899766 | en      | 河南省郑州市  |    |
|              |             |         |         |    |

(2) 商品进货查询

| 选择需要查询的日期, | 选择查询条件, | 输入查询值进行查询。 |
|------------|---------|------------|
|------------|---------|------------|

| 古御時間: 2014-07-19 10:00:00 第第時間:2014-07-19 10:05 (15) 査備<br>高品会型 ● 査明条件: ● ● 査明値: ● 本月 ・本月<br>高品会型 ● 査明条件: ● ● 査明値: ● 100<br>平日 日子 3 100 周益学型 004-07-09 16:49 51 44-16<br>1014 日子 3 100 周益学型 004-07-09 16:49 51 44-16<br>1014 日子 3 100 周益学型 004-07-09 16:49 51 44-16<br>1014 日子 9 3 100 周益学型 004-07-01 10:20 14<br>1014 日子 9 3 100 周益学型 004-07-01 10:20 14<br>1014 日子 9 3 100 周益学型 004-07-01 10:20 44-16<br>1014 日子 9 3 100 周益学型 004-07-01 10:20 44-16<br>1014 日子 9 3 100 周益学型 004-07-01 10:20 44-16<br>1014 日子 9 3 100 周益学型 004-07-01 10:20 44-16<br>1014 日子 9 4<br>1014 日子 9 4<br>1016 日子 9 4<br>1017 日子 9 5 100 周益学型 004-07-01 10:20 44-16<br>1017 日子 9 5<br>1018 日子 9 5<br>1018 日                                                                                         | BROKIT |                                                                                                    |             |             |                                       |                                            |                                                                                                |                                                                          |                                        |           |
|----------------------------------------------------------------------------------------------------|--------|----------------------------------------------------------------------------------------------------|-------------|-------------|---------------------------------------|--------------------------------------------|------------------------------------------------------------------------------------------------|--------------------------------------------------------------------------|----------------------------------------|-----------|
| 市品合作         丁室道告注:         丁         丁面目         不用         「不用         「不用         「不用         「不用         「不用         「不用         「不用         「不用         「不用         「不用         「不用         「不用         「不用         「不用         「不用         「不用         「不用         「不用         「「「」」         「「」」         「「」」         「「」」         「二         「二         『二         『二         『二         『二         『二         『二         『二         『二         『二         『二         『二         『二         『二         『二         『二         『二         『二         『二         『二         『二         『二         『二         『二                                                                                                    | 间项目:   |                                                                                                    |             | 开始时间:  2    | 2024-07-19                            | - 00:00:00                                 | 结束时间: 2024-                                                                                    | 07-19 🔳                                                                  | 8:15:54                                | 查询        |
| 構品性が<br>「日本の計算」では、<br>「日本の計算」では、<br>「日本の計算」では |        |                                                                                                    |             | (<br>       | - 本日                                  | (本周                                        | ○ 本月                                                                                           | ○ 本年                                                                     |                                        | C (2005)3 |
| R3 高度型 両品合体 両品合体 両品合体 高品合単 役(元文) 明正 (2410)     [7]     [7]     [7]     [7]     [7]     [7]     [7]     [7]     [7]     [7]     [7]     [7]     [7]     [7]     [7]     [7]     [7]     [7]     [7]     [7]     [7]     [7]     [7]     [7]     [7]     [7]     [7]     [7]     [7]     [7]     [7]     [7]     [7]     [7]     [7]     [7]     [7]     [7]     [7]     [7]     [7]     [7]     [7]     [7]     [7]     [7]     [7]     [7]     [7]     [7]     [7]     [7]     [7]     [7]     [7]     [7]     [7]     [7]     [7]     [7]     [7]     [7]     [7]     [7]     [7]     [7]     [7]     [7]     [7]     [7]     [7]     [7]     [7]     [7]     [7]     [7]     [7]     [7]     [7]     [7]     [7]     [7]     [7]     [7]     [7]     [7]     [7]     [7]     [7]     [7]     [7]     [7]     [7]     [7]     [7]     [7]     [7]     [7]     [7]     [7]     [7]     [7]     [7]     [7]     [7]     [7]     [7]     [7]     [7]     [7]     [7]     [7]     [7]     [7]     [7]     [7]     [7]     [7]     [7]     [7]     [7]     [7]     [7]     [7]     [7]     [7]     [7]     [7]     [7]     [7]     [7]     [7]     [7]     [7]     [7]     [7]     [7]     [7]     [7]     [7]     [7]     [7]     [7]     [7]     [7]     [7]     [7]     [7]     [7]     [7]     [7]     [7]     [7]     [7]     [7]     [7]     [7]     [7]     [7]     [7]     [7]     [7]     [7]     [7]     [7]     [7]     [7]     [7]     [7]     [7]     [7]     [7]     [7]     [7]     [7]     [7]     [7]     [7]     [7]     [7]     [7]     [7]     [7]     [7]     [7]     [7]     [7]     [7]     [7]     [7]     [7]     [7]     [7]     [7]     [7]     [7]     [7]     [7]     [7]     [7]     [7]     [7]     [7]     [7]     [7]     [7]     [7]     [7]     [7]     [7]     [7]     [7]     [7]     [7]     [7]     [7]     [7]     [7]     [7]     [7]     [7]     [7]     [7]     [7]     [7]     [7]     [7]     [7]     [7]     [7]     [7]     [7]     [7]     [7]     [7]     [7]     [7]     [7]     [7]     [7]     [7]     [7]     [7]     [7]     [7]     [7]     [7]     [7]     [7]                                                                                                    | 時品名称   |                                                                                                    | •           | 查询条件:       |                                       | 查询值:                                       |                                                                                                |                                                                          |                                        | 王即吃米      |
| 以下         当業         3         100         関連連載         3         0.00         関連通知         0.0024/0741         0.0244/0741         0.0244/0741         0.0244/0741         0.0244/0741         0.0244/0741         0.0244/0741         0.0244/0741         0.0244/0741         0.0244/0741         0.0244/0741         0.0244/0741         0.0244/0741         0.0244/0741         0.0244/0741         0.0244/0741         0.0244/0741         0.0244/0741         0.0244/0741         0.0244/0741         0.0244/0741         0.0244/0741         0.0244/0741         0.0244/0741         0.0244/0741         0.0244/0741         0.0244/0741         0.0244/0741         0.0244/0741         0.0244/0741         0.0244/0741         0.0244/0741         0.0244/0741         0.0244/0741         0.0244/0741         0.0244/0741         0.0244/0741         0.0244/0741         0.0244/0741         0.0244/0741         0.0244/0741         0.0244/0741         0.0244/0741         0.0244/0741         0.0244/0741         0.0244/0741         0.0244/0741         0.0244/0741         0.0244/0741         0.0244/0741         0.0244/0741         0.0244/0741         0.0244/0741         0.0244/0741         0.0244/0741         0.0244/0741         0.0244/0741         0.0244/0741         0.0244/0741         0.0244/0741         0.0244/0741         0.0244/0741         0.0244/0741         0.0244/0741 <th< th=""><th>褐</th><th>商品类型</th><th>商品名称</th><th>商品价格</th><th>商品数</th><th>量 操作类别</th><th>时间</th><th>10.10.05</th><th>操作员</th><th></th></th<>                                                                                                    | 褐      | 商品类型                                                                                                    | 商品名称        | 商品价格        | 商品数                                   | 量 操作类别                                     | 时间                                                                                             | 10.10.05                                                                 | 操作员                                    |           |
|                                                                                                    |        | 1997年11月1日<br>1997年11月1日<br>1997<br>1997<br>1997<br>1997<br>1997<br>1997<br>1997<br>19 | 警东东东方面面都好好。 | 3 5 5 6 6 6 | 100<br>100<br>90<br>100<br>100<br>100 | 南西北部南部市南部南部南部南部南部南部南部南部南部南部南部南部南部南部南部南部南部南 | 2024-07-05<br>2024-07-11<br>2024-07-11<br>2024-07-11<br>2024-07-18<br>2024-07-18<br>2024-07-18 | 16:49:51<br>10:22:54<br>11:10:02<br>11:11:552:39<br>18:00:52<br>18:01:32 | admin<br>en<br>en<br>loppy<br>en<br>en |           |
|                                                                                                    |        |                                                                                                    |             |             |                                       |                                            |                                                                                                |                                                                          |                                        |           |

(3) 商品出售

点击商品选择需要出售的商品,选择收费方式进行收款。可以使用账号进行代扣。选择 出售的商品,点击+1、-1选择商品出售的数量。

| <ul> <li>● 商品出售</li> </ul>                                                                                                    |           |
|----------------------------------------------------------------------------------------------------|-----------|
| 熱销商品 全部茨型  未分类  饮料  零食  烟  <br> 全部茨型                                                                                                    | 按商品名称查找:  |
| · · · · · · · · · · · · · · · · · · ·                                                                                                    | 可乐        |
| 库在·99                                                                                                    | 库存・107    |
|                                                                                                    | HH. 101   |
| 价格: 6 价格: 10                                                                                                    | 价格: 3     |
| 游派加海岛图片 雪碧<br>游派加海岛图片 东方树叶                                                                                                    |           |
| 库存: 129 库存: 201                                                                                                    |           |
|                                                                                                    |           |
|                                                                                                    |           |
|                                                                                                    |           |
|                                                                                                    |           |
|                                                                                                    |           |
|                                                                                                    |           |
| 说明1:鼠标单击选择商品. 页码:1/1<br>说明2:热销商品是新介30天以来销售前10名的商品. 页码:1/1                                                                                                    | 上一页   下一页 |
|                                                                                                    |           |
|                                                                                                    |           |
| 商品类型 商品名称 商品价格 出售数量 台桌名称 代扣帐号 费用总计:14                                                                                                    |           |
| 依料 东方树叶 5 1     □     □     □     □     □     □     □     □     □     □     □     □     □     □     □     □     □     □     □     □     □     □     □     □     □     □     □     □     □     □     □     □     □     □     □     □     □     □     □     □     □     □     □     □     □     □     □     □     □     □     □     □     □     □     □     □     □     □     □     □     □     □     □     □     □     □     □     □     □     □     □     □     □     □     □     □     □     □     □     □     □     □     □     □     □     □     □     □     □     □     □     □     □     □     □     □     □     □     □     □     □     □     □     □     □     □     □     □     □     □     □     □     □     □     □     □     □     □     □     □     □     □     □     □     □     □     □     □     □     □     □     □     □     □     □     □     □     □     □     □     □     □     □     □     □     □     □     □     □     □     □     □     □     □     □     □     □     □     □     □     □     □     □     □     □     □     □     □     □     □     □     □     □     □     □     □     □     □     □     □     □     □     □     □     □     □     □     □     □     □     □     □     □     □     □     □     □     □     □     □     □     □     □     □     □     □     □     □     □     □     □     □     □     □     □     □     □     □     □     □     □     □     □     □     □     □     □     □     □     □     □     □     □     □     □     □     □     □     □     □     □     □     □     □     □     □     □     □     □     □     □     □     □     □     □     □     □     □     □     □     □     □     □     □     □     □     □     □     □     □     □     □     □     □     □     □     □     □     □     □     □     □     □     □     □     □     □     □     □     □     □     □     □     □     □     □     □     □     □     □     □     □     □     □     □     □     □     □     □     □     □     □     □     □     □     □     □     □     □     □     □     □     □     □     □     □     □     □     □     □     □     □     □     □     □     □     □ |           |
| 李酉 池園 6 1   1114/7738                                                                                                    |           |
| □ (微信/支付宝)付款                                                                                                    | 時支付 👩     |
| □ 支付宝蜻蜓刷脸支付                                                                                                    |           |
|                                                                                                    |           |
|                                                                                                    | 4.** 50   |
| +1 -1                                                                                                    |           |

(4) 商品出售查询

选择需要查询的日期,选择查询条件,输入查询值精准查询,或者查询全部出售记录,本班记录。

| 商品出售   | 記录      |            |         |            |                |      |            |       |           |        |      |       |     |     |     |   |
|--------|---------|------------|---------|------------|----------------|------|------------|-------|-----------|--------|------|-------|-----|-----|-----|---|
| 出和打印   |         |            |         |            |                |      |            |       |           |        |      |       |     |     |     |   |
| 2间条件 - |         |            |         |            |                |      |            |       |           |        |      |       |     |     |     |   |
| 查询项目   |         |            | 开始时间:   | 2024-07-19 | 0:00:00        | 0÷ 翁 | 陳时间: 2024- | 07-19 | 18:19:24  | ÷      |      |       | 豊   | 阆   |     |   |
|        |         |            |         | ○ 本日       | ○ 本周           |      | ○ 本月       | ()本:  | 年         |        |      |       |     |     |     |   |
| 商品名科   |         | •          | 查询条件:   |            | 查询值:           |      |            |       |           |        |      | 全角    | 記录  | 本地  | 记录  |   |
| -R     | 商品类型    | 商品名称       | ; 商品    | 价格 菌       | 品教堂 オ          | 明合计  | 代扣帐号/5     | T单号   | 出售时间      |        |      | 操作员   | 5   | 支付续 | -91 | T |
|        | 这村      | 雪鳗         | 3       | 1          | 3              |      |            |       | 2024-07-1 | 8 16:4 | 2:31 | e0.   | -   | 現金  |     |   |
|        | 81      | - 믜뫈       | 3       | 1          | 3              |      |            |       | 2024-07-1 | 8 16:4 | 2:31 | en.   |     | 現金  |     |   |
|        | 後載      | 日本         | 3       | 2          |                |      |            |       | 2024-07-1 | 8 16-4 | 3.32 | 60    |     | 祝素  |     |   |
|        | 设料      | 司乐         | 3       | 1          | 3              |      |            |       | 2024-07-6 | 8 16:4 | 3:36 | 40.   |     | 現金  |     |   |
|        | 这門      | 可乐         | 3       | 1          | 3              |      |            |       | 2024-07-0 | 8 16:4 | 3:40 |       |     | 現金  |     |   |
|        | Ker .   | 응전 -       | 3       | 1          | 3              |      |            |       | 2024-07-0 | 0 10 4 | 3:40 | *0.   |     | 拔포  |     |   |
|        | 後嗣      | 香糖         | 3       |            | i              | 2    |            |       | 2024-07-1 | 8 16:4 | 3:48 | 40.   |     | 报金  |     |   |
|        | 饮料      | 司乐         | 3       | 1          | 3              |      |            |       | 2024-07-2 | 3 09:1 | 7:47 | ep.   |     | 現金  |     |   |
|        | 2011    | <u>음</u> 평 | 3       | 1          | 3              |      |            |       | 2024-07-0 | 3 09:1 | 7:47 | en.   |     | 現金  |     |   |
|        | 经科      | 금말         | 3       | 1          | 3              |      |            |       | 2024-07-  | 8 16:5 | 3:35 | lappy |     | 孤金  |     |   |
|        | 设料      | 司乐         | 3       | 1          | 3              |      |            |       | 2024-07-  | 8 18:0 | 1:58 | e0.   |     | 現金  |     |   |
|        | 饮料      | 雪想         | 3       | 1          | 3              |      |            |       | 2024-07-  | 8 18:0 | 1:58 | e0.   |     | 現金  |     |   |
|        |         |            |         |            |                |      |            |       |           |        |      |       |     |     |     |   |
| ·晓记屏   | t<br>Ig | 2          | 明息计: 00 | 沅,數重总      | i <b>†:</b> 22 |      | M34        | ā     | R         | 首页     | L-   | -页    | 下一页 | 尾页  | 透   | • |

## 4.会员管理

会员管理包括高级会员查询、会员升级查询、会员积分兑换、会员积分兑换查询、会员 转账、会员转账查询。

| 外氏(斯戦支)         状況           気(点击排序)         状況           001         20           002         20           003         未           004         未           005         未           006         未           006         未           006         未 | <u>表(开台时间)</u><br>24-08-07 10:13:58<br>24-08-07 10:14:07<br>开台<br>开台<br>开台<br>开台 | <u>分区</u><br>乔氏<br>乔氏       | 用户钟<br>4001<br>4002         | <u>米号 用户</u> 类频<br>开台用/<br>开台用/ | <ul> <li>3</li> <li>3</li> <li>4</li> <li>4</li> <li>4</li> <li>5</li> <li>5</li> <li>4</li> <li>4</li> <li>5</li> <li>5</li> <li>6</li> <li>6</li> <li>7</li> <li>6</li> <li>7</li> <li>7</li> <li>7</li> <li>7</li> <li>7</li> <li>7</li> <li>7</li> <li>7</li> <li>7</li> <li>7</li> <li>7</li> <li>7</li> <li>7</li> <li>7</li> <li>7</li> <li>7</li> <li>7</li> <li>8</li> <li>7</li> <li>8</li> <li>7</li> <li>8</li> <li>7</li> <li>8</li> <li>7</li> <li>8</li> <li>7</li> <li>8</li> <li>7</li> <li>8</li> <li>7</li> <li>8</li> <li>7</li> <li>8</li> <li>7</li> <li>8</li> <li>8</li> <li>7</li> <li>8</li> <li>8</li> <li>9</li> <li>9</li> <li>9</li> <li>9</li> <li>9</li> <li>9</li></ul> | 当前台桌信息<br>: 4001<br>: 7所氏<br>: 日开台<br>: 开合用户<br>: 用户姓名<br>: 2024-06-07 10:13:58<br>: 0分钟<br>: 20(号词)<br>: 5,00<br>: 5,00                                                                                                    |
|----------------------------------------------------------------------------------------------------|----------------------------------------------------------------------------------|-----------------------------|-----------------------------|---------------------------------|----------------------------------------------------------------------------------------------------|----------------------------------------------------------------------------------------------------|
| 008 未<br>009 未<br>010 未                                                                                                    | 开台<br>开台<br>开台                                                                   |                             |                             |                                 | (10:14:0                                                                                                    | 17] 手动开台: 4002<br>分区: 乔氏<br>预交押金: 20.00<br>河目手动开台: 4001<br>分区: 乔氏<br>预交押金: 5                                                                                                    |
|                                                                                                    | 1009 未<br>110 未                                                                  | 10.5.4<br>100 未开台<br>10 未开台 | 1001日<br>100 未开音<br>100 未开音 | 100 末开台<br>200 末开台<br>200 末开台   | 100日<br>秋田台<br>100 未开台<br>10日<br>10日<br>10日<br>10日<br>10日<br>10日<br>10日<br>10日                                                                                                    | 1001日 1001日<br>1001日 1001日<br>1001日 1001日<br>1001日 1001日<br>1001日 1001日<br>1001日 100日<br>1001日 100日<br>100日<br>100日 |

(1) 高级会员设置

首先需要启用高级会员,点击添加/修改/删除可以添加/修改/删除高级会员,根据需求 设置高级会员。

| 高级会员名称                     | 升级积分             | 升级赠送额                 | 费率是否折扣           | 费率折扣率         | 1 添加                |
|----------------------------|------------------|-----------------------|------------------|---------------|---------------------|
| 超级会员<br>括石会员<br>黑钻会员       | 10<br>100<br>100 | 0<br>0<br>0           | 不折扣<br>不折扣<br>折扣 | 10<br>10<br>7 | 修改<br>删除            |
| 级会员设置-<br>启用高级会员<br>会员开户或扩 | ]<br>5值金额每       | 3 ▼ 元,积1;             | <del>ΰ</del>     | Ŧ             | <b>(?</b><br>只分翻信设置 |
| 会员包时(早                     | 、母<br>市午市夜市)」    | 100 ↓  分钟,株<br>_机时不积分 | 15               |               |                     |
| 启用积分兑换                     | ♥<br>3时自动升级      | 积分兑换设置                |                  |               |                     |
| 启用会员开台                     |                  |                       |                  |               |                     |

(2) 会员升级查询

选择需要查询的日期,选择查询条件进行查询。

| RURIT   |       | 4   | ∓的时间: [20 | 24-01-01 | • Ion on on | 结束时间: 2025 | -01-01 |     |   |
|---------|-------|-----|-----------|----------|-------------|------------|--------|-----|---|
| 100000E |       | í í | C         | 本日       | ○ 本周        | (本月        | • 本年   | 萱询  | _ |
| 米号      |       | • 3 | 御条件:  =   | •        | 查询值:        |            |        |     |   |
| 5       | 升级时积分 | 3   | 1送金額      | 升级备      | È           |            | 升级时间   | 操作员 | _ |
|         |       |     |           |          |             |            |        |     |   |
|         |       |     |           |          |             |            |        |     |   |
|         |       |     |           |          |             |            |        |     |   |
|         |       |     |           |          |             |            |        |     |   |
|         |       |     |           |          |             |            |        |     |   |
|         |       |     |           |          |             |            |        |     |   |
|         |       |     |           |          |             |            |        |     |   |
|         |       |     |           |          |             |            |        |     |   |
|         |       |     |           |          |             |            |        |     |   |
|         |       |     |           |          |             |            |        |     |   |
|         |       |     |           |          |             |            |        |     |   |
|         |       |     |           |          |             |            |        |     |   |
|         |       |     |           |          |             |            |        |     |   |
|         |       |     |           |          |             |            |        |     |   |
|         |       |     |           |          |             |            |        |     |   |
|         |       |     |           |          |             |            |        |     |   |
|         |       |     |           |          |             |            |        |     |   |
|         |       |     |           |          |             |            |        |     |   |

(3) 会员积分兑换

输入兑换账号,会自动显示用户的积分,余额等会员信息,选择积分兑换的标准,然后 点击添加按钮,(如果用户的积分达不到积分兑换的标准,刚不能添加,另外可以在些添加 多个账号,进行积分兑换)然后点击兑换按钮。

| 70 763×634<br>积分<br>000<br>000        | 示准:<br>兑换项<br>100<br>50 |           | _                                           | 类别<br>金額<br>金額     |     |  |
|---------------------------------------|-------------------------|-----------|---------------------------------------------|--------------------|-----|--|
| · · · · · · · · · · · · · · · · · · · | 00011                   |           | 用户姓名:                                       | 杨相                 |     |  |
| ∜号余额:<br>用掉积分                         | 776                     |           | <ul> <li>当 回 积分;</li> <li>兑 换金额;</li> </ul> | 3000               |     |  |
| 选择兑换积                                 | 分整倍数: []                | 1 -       | □兑换成现                                       | 金、添加]              | 限消の |  |
| 说明: 兑热                                | 與积分倍数和精                 | 积分兑换标准和   | 相关联,请点击;                                    | 选择上面的积分兑换标准        |     |  |
| 4H.21.                                | <del>交</del> 加<br>金額    | 坝日<br>100 | 走省现<br>否                                    | 並 面注<br>兑换余额100 剩余 | 积分: |  |
| 2000                                  |                         |           |                                             |                    |     |  |
| 2000                                  |                         |           |                                             |                    |     |  |
| 2000                                  |                         |           |                                             |                    |     |  |
| 2000                                  |                         |           |                                             |                    |     |  |

(4) 会员积分兑换查询

选择需要查询的日期,选择查询条件进行查询。

| ① 积分兑换记录                                    |         |              |                 |              |            |      |                                          |
|---------------------------------------------|---------|--------------|-----------------|--------------|------------|------|------------------------------------------|
| ·查询条件 · · · · · · · · · · · · · · · · · · · | 开始时间:   | 2024-01-01 ▼ | 00:00:00 - 结    | 東时间: [2024-0 | 7-19 18:36 | 36   | 吉道                                       |
| 林县                                          | ▼ 查询条件: | · +          | · 40,00<br>行倒值: | 《本月          | ( 44       |      |                                          |
| 帐号                                          | 用操积分    |              | 兑换类别            | 兑换备注         |            | 兑换时间 | 操作员                                      |
|                                             |         |              |                 |              |            |      | 0.0000000000000000000000000000000000000  |
|                                             |         |              |                 |              |            |      |                                          |
|                                             |         |              |                 |              |            |      |                                          |
|                                             |         |              |                 |              |            |      |                                          |
|                                             |         |              |                 |              |            |      |                                          |
|                                             |         |              |                 |              |            |      |                                          |
|                                             |         |              |                 |              |            |      |                                          |
|                                             |         |              |                 |              |            |      |                                          |
|                                             |         |              |                 |              |            |      |                                          |
|                                             |         |              |                 |              |            |      |                                          |
|                                             |         |              |                 |              |            |      |                                          |
|                                             |         |              |                 |              |            |      |                                          |
|                                             |         |              |                 |              |            |      |                                          |
|                                             |         |              |                 |              |            |      |                                          |
|                                             |         |              |                 |              |            |      |                                          |
|                                             |         |              |                 |              |            |      |                                          |
|                                             |         | 跳到           | 页跳              | 首页           | 上一页        | 下一页  | I. I. I. I. I. I. I. I. I. I. I. I. I. I |
|                                             |         |              | -               |              |            |      |                                          |

(5) 会员转账

| 转出帐号:         | 1008475 |
|---------------|---------|
| 帐号余额 <b>:</b> | 94      |
| 转到帐号:         | 1000    |
| 转账金额:         | 100     |

(6) 会员转账查询

选择需要查询的日期,选择查询条件进行查询。

| 🕲 会员转账记录           |      |     |       |                |      |                  |         |                   |                |               |        |      |  |
|--------------------|------|-----|-------|----------------|------|------------------|---------|-------------------|----------------|---------------|--------|------|--|
| 查询杀件<br>查询项目:      |      | ÷   | 开始时间: | 2024-0<br>○ 本日 | 7-19 | ▼00:00:0<br>○ 本周 | 0 🛨     | 结束时间: 202<br>○ 本月 | 4-07-19<br>C Z | ▼ 18:37<br>2年 | :01 == | 查询   |  |
| 转出帐号               |      | • 1 | 查询条件: | =              | •    | 查询值:             | <b></b> |                   |                |               |        | 全部记录 |  |
| 转出帐号               | 转到帐号 | 1   | 转账金额  |                | 转账日  | 时间               |         | 操作员               |                | 备注            |        |      |  |
|                    |      |     |       |                |      |                  |         |                   |                |               |        |      |  |
|                    |      |     |       |                |      |                  |         |                   |                |               |        |      |  |
|                    |      |     |       |                |      |                  |         |                   |                |               |        |      |  |
|                    |      |     |       |                |      |                  |         |                   |                |               |        |      |  |
|                    |      |     |       |                |      |                  |         |                   |                |               |        |      |  |
|                    |      |     |       |                |      |                  |         |                   |                |               |        |      |  |
|                    |      |     |       |                |      |                  |         |                   |                |               |        |      |  |
|                    |      |     |       |                |      |                  |         |                   |                |               |        |      |  |
|                    |      |     |       |                |      |                  |         |                   |                |               |        |      |  |
|                    |      |     |       |                |      |                  |         |                   |                |               |        |      |  |
|                    |      |     |       |                |      |                  |         |                   |                |               |        |      |  |
|                    |      |     |       |                |      |                  |         |                   |                |               |        |      |  |
|                    |      |     |       |                |      |                  |         |                   |                |               |        |      |  |
|                    |      |     |       |                |      |                  |         |                   |                |               |        |      |  |
|                    |      |     |       |                |      |                  |         |                   |                |               |        |      |  |
|                    |      |     |       |                |      |                  |         |                   |                |               |        |      |  |
|                    |      |     |       |                |      |                  |         |                   |                |               |        |      |  |
|                    |      |     |       |                |      |                  |         |                   |                |               |        |      |  |
|                    |      |     |       |                |      |                  |         |                   |                |               |        |      |  |
|                    |      |     |       |                |      |                  |         |                   |                |               |        |      |  |
| 共0条记录<br>  共0页 第0页 |      |     | 跳到    |                | 页    | 跳                | 首页      | 上一页               | 下—j            | 5             | 尾页     | 返回   |  |
| 合计: 0元             |      |     |       |                |      |                  |         |                   |                |               |        |      |  |

#### 5. 数据查询

数据查询包括老板查账、开台记录图表分析、账号查询、账单查询、充值/加钱查询、 临时用户退款查询、营业员交接班记录、用户欠账记录查询、自由定额手动开台和充值记录 查询、附加费收费记录查询、用户开台押金查询、临时用户实收减免查询、陪打助教提成查 询、器材出租记录查询等功能。

| 摇钱树台球厅/棋牌室/                                                                                                    | 自习室管理系统 2                                                                                                    | 024. 02. 01. 080                       | )6(已激活)                              | 某某 欢迎  | 您的使用                                                                                                    |                                                                                                    | - 7                                                                                                    | ×  |
|----------------------------------------------------------------------------------------------------|----------------------------------------------------------------------------------------------------|----------------------------------------|--------------------------------------|--------|----------------------------------------------------------------------------------------------------|----------------------------------------------------------------------------------------------------|----------------------------------------------------------------------------------------------------|----|
| ₽ 🛞                                                                                                    | 😰 🤤                                                                                                    | / 🔁                                    |                                      |        |                                                                                                    | 0                                                                                                    |                                                                                                    |    |
| 生成账号 充值加钱                                                                                                    | 用户结账 商品出                                                                                                    | 唐 营业交现                                 | E 登录信)                               | 目 開新列  | しまう しまし しまう しまう しんしょう しんしょ しんしょ |                                                                                                    |                                                                                                    |    |
| 生成販売         次目回時           日         一番         第音理           日         ●         奇品音響           日         ●         合品音響           日         ●         合品音響           日         ●         合品音響           日         ●         日本           日         ●         日本           日         ●         日本           ●         ●         ●           ●         ●         ●           ●         ●         ●           ●         ●         ●           ●         ●         ●           ●         ●         ●           ●         ●         ●           ●         ●         ●           ●         ●         ●           ●         ●         ●           ●         ●         ●           ●         ●         ●           ●         ●         ●           ●         ●         ●           ●         ●         ●           ●         ●         ●           ●         ●         ●           ●         ●         ● </td <td>日子名戦 日前市<br/>全部 所氏 斯诺克<br/>白泉名(山市田)<br/>A001<br/>A003<br/>A003<br/>A004<br/>○ A005<br/>○ A006<br/>○ B007<br/>○ B008<br/>○ B009<br/>○ B010</td> <td>16 11000000000000000000000000000000000</td> <td># <u></u><br/>分<br/>13:58 乔<br/>14:07 乔</td> <td></td> <td><del>陸</del> 目的<br/>用<u>戸帐号</u><br/>A001<br/>A002</td> <td><ul> <li>(周戸英別)</li> <li>(月戸英別)</li> <li>(月白用戸)</li> <li>(月白用戸)</li> <li>(月日戸)</li> <li>(月日戸)</li> <li>(月日戸)</li> <li>(月日戸)</li> <li>(月日戸)</li> <li>(月日戸)</li> <li>(月日戸)</li> <li>(月日戸)</li> <li>(月日戸)</li> <li>(月日戸)</li> <li>(月日戸)</li> <li>(月日戸)</li> <li>(月日戸)</li> <li>(月日戸)</li> <li>(月日戸)</li> <li>(月日戸)</li> <li>(月日戸)</li> <li>(月日戸)</li> <li>(月日)</li> <li>(月日)</li></ul></td> <td>当前台桌信息<br/>台 桌 名: A001<br/>分 区: 乔氏<br/>状 조: 已开台<br/>用户实别: 开台用户<br/>用户实验: 用户姓名<br/>用户性结: 和户姓名<br/>用户性结: 004+08-07 10:13:53<br/>时 长: 0分钟<br/>费 率: 20(普通)<br/>押 卷: 5.00<br/>总计费用: 0.00<br/>余额/余时: 5.00(15)<br/>[10:14:07]手动开台: A002<br/>分区: 乔氏<br/>预交押金: 5</td> <td>3</td> | 日子名戦 日前市<br>全部 所氏 斯诺克<br>白泉名(山市田)<br>A001<br>A003<br>A003<br>A004<br>○ A005<br>○ A006<br>○ B007<br>○ B008<br>○ B009<br>○ B010 | 16 11000000000000000000000000000000000 | # <u></u><br>分<br>13:58 乔<br>14:07 乔 |        | <del>陸</del> 目的<br>用 <u>戸帐号</u><br>A001<br>A002                                                                                                    | <ul> <li>(周戸英別)</li> <li>(月戸英別)</li> <li>(月白用戸)</li> <li>(月白用戸)</li> <li>(月日戸)</li> <li>(月日戸)</li> <li>(月日戸)</li> <li>(月日戸)</li> <li>(月日戸)</li> <li>(月日戸)</li> <li>(月日戸)</li> <li>(月日戸)</li> <li>(月日戸)</li> <li>(月日戸)</li> <li>(月日戸)</li> <li>(月日戸)</li> <li>(月日戸)</li> <li>(月日戸)</li> <li>(月日戸)</li> <li>(月日戸)</li> <li>(月日戸)</li> <li>(月日戸)</li> <li>(月日)</li> <li>(月日)</li></ul> | 当前台桌信息<br>台 桌 名: A001<br>分 区: 乔氏<br>状 조: 已开台<br>用户实别: 开台用户<br>用户实验: 用户姓名<br>用户性结: 和户姓名<br>用户性结: 004+08-07 10:13:53<br>时 长: 0分钟<br>费 率: 20(普通)<br>押 卷: 5.00<br>总计费用: 0.00<br>余额/余时: 5.00(15)<br>[10:14:07]手动开台: A002<br>分区: 乔氏<br>预交押金: 5 | 3  |
| < >>                                                                                                    | <                                                                                                    |                                        |                                      |        |                                                                                                    |                                                                                                    | , 🙆 🚳                                                                                                    |    |
| 操作员: 老板 admin                                                                                                    |                                                                                                    | 空闲数: 8                                 | 治                                    | 开台数: 2 | 台                                                                                                    | 开台率:20.00%                                                                                                    | 2024-08-07 10:17 郑州                                                                                                    | 月大 |

- (1) 老板查账
- 1. 总计收费

选择开始、结束时间,选择需要查询的操作员进行查询。

| ❷ 老板草來                                |                                                        |
|---------------------------------------|--------------------------------------------------------|
| 査询条件                                  | <ul> <li>○日</li></ul>                                  |
| 开始时间: 2024-07-15 	 08:48:14 	 ● 自定义时间 | 操作员:所有操作员 ● 查询                                         |
| 结束时间: 2024-07-19 	 18:45:38 	 ○ 周 ○ 月 | 查看 周,月,年明细报表及图表                                        |
|                                       | 总计费用<br>0<br>958<br>396<br>1354<br>0<br>0<br>0<br>1354 |
| 公式1:18项=1项+2项+3项+4项+5项+6项+10项-7项+9    | 项−11项−15项+16项+17项+8项后付费收入 打印                           |
| 公式2:12项=1项+2项+6项+8项+10项-11项-15项+16项   | [+17项+9项会员负值返回                                         |

2. 详细收费

| 选择开始、 | 结束时间, | 选择需要查询的操作员进行查询。 |
|-------|-------|-----------------|
|       |       |                 |

| 开始时间: 2024-07-19 _<br>结束时间: 2024-07-20 _                                        | □ [18:45:38 ] ○ 日正乂时间 ○ 日 操作员: [新有潔]<br>□ [11:36:07 ] ○ 周 ○ 月 ○ 年 查看周,月,年                                                                                                    | □ _ 查询<br>明细报表及图表                                                                           | <u>)</u> |
|---------------------------------------------------------------------------------|----------------------------------------------------------------------------------------------------|---------------------------------------------------------------------------------------------|----------|
| 总计收费                                                                            | F===1以後<br>项目<br>1. 会局田白荘白岐入                                                                                                    | 费用                                                                                          |          |
| <ul> <li>➡ ###收貸</li> <li>卅台人次</li> <li>■ 手机查账老板端</li> <li>➡ 自助支付详细查</li> </ul> | 1: 云(四) 刀() 收入<br>2: 会员用户充值收入<br>3: 临时用户开户收入<br>4: 临时(开台)用户充值收入<br>5: 手动开台押金收入<br>6: 商品出售收入<br>7: 临时(开台)用户结帐退款支出<br>8: 临时(开台)用户结帐实际收入(其中后付费实际收入)<br>9: 用户充负值(其中会员充负值)<br>10: 出售充值卡收入<br>11: 退充值卡支出<br>12: 已结帐现金收入<br>13: 开户赠送<br>14: 充值赠送(会员升级赠送)(赠送网费)<br>15: 用户欠账<br>16: 用户还账<br>17: 其它至出和收入费用<br>10: 四名会答[14]                                                                                                    | 0<br>0<br>0<br>0<br>0<br>0<br>0<br>0<br>0<br>0<br>0<br>0<br>0<br>0<br>0<br>0<br>0<br>0<br>0 |          |
|                                                                                 | 10.0     3.0     3.0     3.0     3.0     3.0     3.0     3.0     3.0     3.0     3.0     3.0     3.0     3.0     3.0     3.0     3.0     3.0     3.0     3.0     3.0     3.0     3.0     3.0     3.0     3.0     3.0     3.0     3.0     3.0     3.0     3.0     3.0     3.0     3.0     3.0     3.0     3.0     3.0     3.0     3.0     3.0     3.0     3.0     3.0     3.0     3.0     3.0     3.0     3.0     3.0     3.0     3.0     3.0     3.0     3.0     3.0     3.0     3.0     3.0     3.0     3.0     3.0     3.0     3.0     3.0     3.0     3.0     3.0     3.0     3.0     3.0     3.0     3.0     3.0     3.0     3.0     3.0     3.0     3.0     3.0     3.0     3.0     3.0     3.0     3.0     3.0     3.0     3.0     3.0     3.0     3.0     3.0     3.0     3.0     3.0     3.0     3.0     3.0     3.0     3.0     3.0     3.0     3.0     3.0     3.0     3.0     3.0     3.0     3.0     3.0     3.0     3.0     3.0     3.0     3.0     3.0     3.0     3.0     3.0 | 0<br>0<br>0                                                                                 |          |
|                                                                                 | ¢                                                                                                    |                                                                                             | >        |

3. 开台人次

查询每个分区具体的开台人次,每张台桌详细的开台人次。

|                                                                                     |                                                            | × |
|-------------------------------------------------------------------------------------|------------------------------------------------------------|---|
| -查询条件<br>开始时间: 2024-07-19 - 18:45:38 - ○ 自定义<br>结束时间: 2024-07-20 - 11:36:07 - ○ 周 ( | 〈时间 ○日                                                     |   |
| <ul> <li>□●●●●●●●●●●●●●●●●●●●●●●●●●●●●●●●●●●●●</li></ul>                            | 桌详细开台人次  <br>  人次  <br>0<br>2<br>2                         |   |
| ▲ > / '<br>公式1:18项=1项+2项+3项+4项+5项+6项+10项−<br>公式2:12项=1项+2项+6项+8项+10项−11项−15项        | -7项+9项-11项-15项+16项+17项+8项后付费收入 打印<br>项+16项+17项+9项会员员值 0 返回 |   |

4.手机查账老板端

扫码下载手机查账老板端,可以随时随地的查询账目、在线人数等信息。

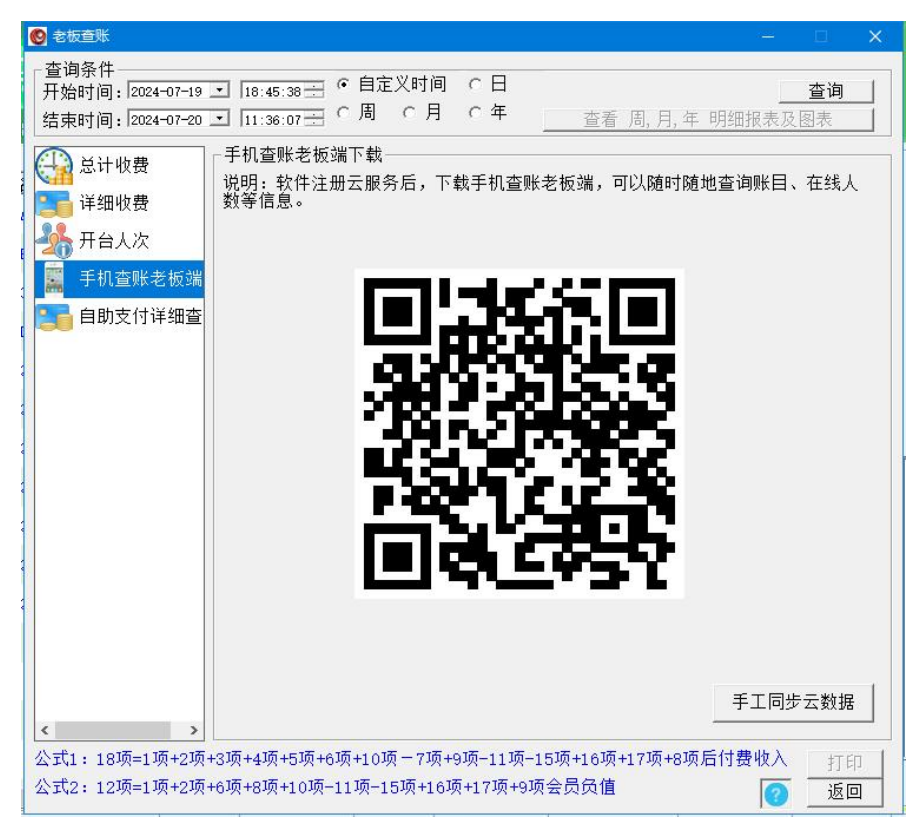

5.自助支付详查

微信扫一扫关注摇钱树公众号,在公众号菜单"我的"中查账。

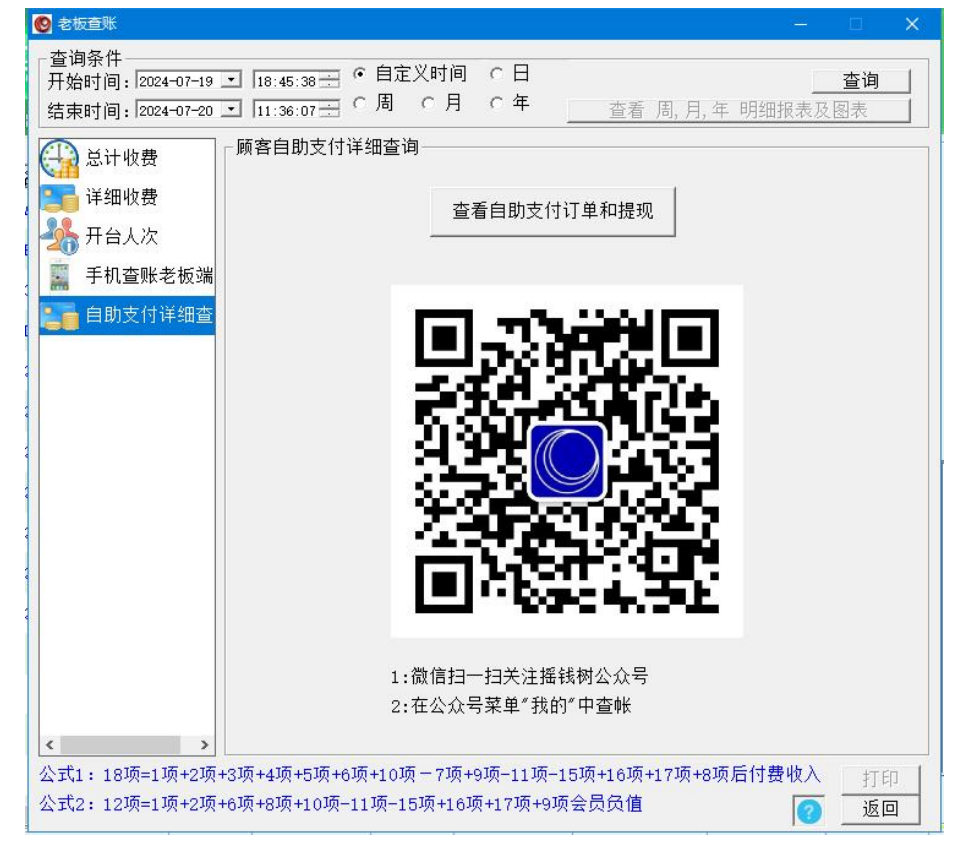

## (2) 开台记录图表分析

选择分区,选择日期,可以按照日、周、月、年统计,可以选择类型进行统计。

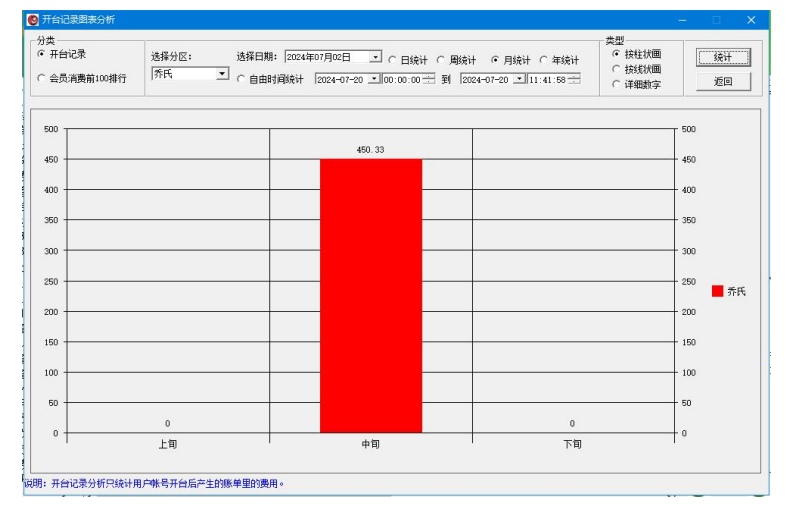

#### (3) 账号查询

选择查询项目,选择开始时间和结束时间,进行查询。

| ◎ 查询帐号               |                       |                                                  |              |                |          |                |      |           |         |       |                                        |         |        |       |
|----------------------|-----------------------|--------------------------------------------------|--------------|----------------|----------|----------------|------|-----------|---------|-------|----------------------------------------|---------|--------|-------|
| 导出和打印                | 其它查询(C) 全部种           | 长号查询(A)                                          |              |                |          |                |      |           |         |       |                                        |         |        |       |
| 项目:                  | 帐号                    |                                                  | -            | 查询条件           | : 类似于    | 一查询伯           | i: [ |           |         |       | (************************************* | + 141 1 | a ( [  |       |
| - 埼平                 | 白时间过速后查询              |                                                  |              | 开始时间           | : 2024-0 | 7-20 * 00:00:0 |      | 间: 2024-0 | 7-20 11 | 43:36 |                                        | 平和/1    | 7.     | 12    |
| 1 10/17              | 可问过参加量时               |                                                  |              |                | c 本E     | 1 ○本周          | ○本月  | ○ 本4      | 年<br>年  |       | 提示: 住卜圓<br>密码和档案等                      | 列表里点關制  | 6石键可以: | 18 CX |
| 编号                   | 帐号                    | 用户类别                                             | 会员积分         | 姓名             | 证件名      | 证件号码           | 余额   | 实际余额      | 开户额     | 一开户赠送 | 累计预付                                   | 累计充值 易  | 计赠送    | 开户明   |
| 2                    | 1000                  | 免费用户                                             | 0            | 20<br>20<br>20 | 身份证      | 00             | 0    | 0         | 0       | 0     | 0                                      | 0 0     |        | 2024- |
| 3                    | 1019629               | 普通会员                                             | 0            | <u>중</u> ()    | 身份证      | 1              | 0    | 0         | 0       | 0     | 920                                    | 920 1   | 0      | 2024  |
| 1                    |                       |                                                  |              |                |          |                |      |           |         |       |                                        |         |        |       |
| I                    |                       |                                                  |              |                |          |                |      |           |         |       |                                        |         |        |       |
| I                    |                       |                                                  |              |                |          |                |      |           |         |       |                                        |         |        |       |
| I                    |                       |                                                  |              |                |          |                |      |           |         |       |                                        |         |        |       |
| I                    |                       |                                                  |              |                |          |                |      |           |         |       |                                        |         |        |       |
| I                    |                       |                                                  |              |                |          |                |      |           |         |       |                                        |         |        |       |
| I                    |                       |                                                  |              |                |          |                |      |           |         |       |                                        |         |        |       |
| I                    |                       |                                                  |              |                |          |                |      |           |         |       |                                        |         |        |       |
| I                    |                       |                                                  |              |                |          |                |      |           |         |       |                                        |         |        |       |
| I                    |                       |                                                  |              |                |          |                |      |           |         |       |                                        |         |        |       |
| I                    |                       |                                                  |              |                |          |                |      |           |         |       |                                        |         |        |       |
| I                    |                       |                                                  |              |                |          |                |      |           |         |       |                                        |         |        |       |
| I                    |                       |                                                  |              |                |          |                |      |           |         |       |                                        |         |        |       |
| I                    |                       |                                                  |              |                |          |                |      |           |         |       |                                        |         |        |       |
| I                    |                       |                                                  |              |                |          |                |      |           |         |       |                                        |         |        |       |
| I                    |                       |                                                  |              |                |          |                |      |           |         |       |                                        |         |        |       |
| I                    |                       |                                                  |              |                |          |                |      |           |         |       |                                        |         |        |       |
|                      |                       |                                                  |              |                |          |                |      |           |         |       |                                        |         |        |       |
| Howard               |                       | 62.00                                            |              |                |          |                |      |           |         |       |                                        |         |        | ,     |
| 共3余记:                | 求 共100<br>(はん)(かに耳白短) | . 第1页<br>(2) (2) (2) (2) (2) (2) (2) (2) (2) (2) | to)          | □ 全选:          | 当前页      |                | 跳到   | 页跳        | 首页      | 上一页   | 下一页                                    | 尾页      | 返回     |       |
| 一 开 厂 観 に<br>余 額 总 计 | 38 (实际余额总)            | 10*芯订赠2<br>十38+总计则                               | 50)<br>曾送10) |                |          |                |      |           |         |       |                                        |         |        | -     |
|                      |                       |                                                  |              |                |          |                |      |           |         |       |                                        |         |        |       |
|                      |                       |                                                  |              |                |          |                |      |           |         |       |                                        |         |        |       |

(4) 账单查询

可以按登录时间过滤后查询,按下机时间过滤后查询本班账单、所有账单。

| 导出和打印 其它查询                                                                                                    |                                                                                                    |
|----------------------------------------------------------------------------------------------------|----------------------------------------------------------------------------------------------------|
| 项目: w号 · 查询条件:                                                                                                    | 类似于 	 查 询 值:                                                                                                    |
| 厂 按登录时间过滤后查询 开始时间:                                                                                                    | 2024-07-20 100:00:00 一 结束时间 2024-07-20 11:44:11 - 提示,70+下面列素查看指会记录和其它消费                                                                                                    |
| 匚 按下机时间过滤后查询                                                                                                    |                                                                                                    |
| 编号 用户类别 帐号 姓名 证件号码                                                                                                    | 开台时间  结束时间  开台时长  开台费用 结帐台 结帐开                                                                                                    |
| 142 養遺会员 1008475 会员 1<br>14 気費用户 1000 の内容者 412325<br>140 开台用户 41 の内容者 412325<br>158 華地会員 1008475 会员 1<br>137 華進会员 1008475 会员 1 | 2024-07-19 16:18:08 2024-07-20 11:33:12 5/v154分钟 56 E2 斯诺克<br>2024-07-20 11:29:37 2024-07-20 11:23:12 5/v15/分钟 0 D4 斯诺克<br>2024-07-19 16:22:03 2024-07-19 18:22:16 2/v15/分钟 2 C3 斯诺克<br>2024-07-19 14:22:08 2024-07-19 14:23:1 5/分钟 2 C3 斯诺克<br>2024-07-19 14:32:08 2024-07-19 14:32:07 1分钟 2 C3 斯诺克 |
| <                                                                                                    |                                                                                                    |
| 共6条记录 共1页 第1页<br>消费92元,时长481分钟                                                                                                 | 跳到 页 跳 首页 上一页 下一页 尾页 近回                                                                                                    |

(5) 充值/加钱查询

| 选择开始时 | f间和结束时间, | 查询用户充值/加钱记录。 |
|-------|----------|--------------|
|       |          |              |

| 🕙 充值/加钱查询                          |                                                         |                                                    |                |
|------------------------------------|---------------------------------------------------------|----------------------------------------------------|----------------|
| 导出和打印 其它查询                         |                                                         |                                                    |                |
| 查询项目:                              | 开始时间: [2024-07-14 Ⅰ00:<br>○ 本日                          | 00:00 금 结束时间: 2024-07-21 - 100:00:00<br>本周 ○本月 ○本年 |                |
| 帐号                                 | <ul> <li>   查询条件: 类似于 → 查  </li> </ul>                  | 询 值:                                               | 本班充值           |
| 序号 帐号 用所                           | 户类别 姓名 本次充值                                             | 本次赠送   充值时间   操作员                                  | 类别             |
| 8 A1 开台                            | 台用户 用户姓名 100                                            | 0 2024-07-18 1 loppy                               | 充值/加钱          |
| 9 A1 开台                            | 台用户 用户姓名 100                                            | 0 2024-07-18 1 loppy                               | 充值/加钱          |
| 10 1008475 音1                      | 변국성 국성 100<br>通会员 会员 10                                 | 0 2024-07-18 1 loppy                               | 元直/加報<br>充值/加钱 |
| 12 1008475 普1                      | 通会员 会员 100                                              | 0 2024-07-18 1 loppy                               | 充值/加钱          |
| 13 A1 开台                           | 台用户 用户姓名 100                                            | 0 2024-07-18 1 loppy                               | 充值/加钱          |
| 14 1008475 音1                      | ·····································                   | 0 2024-07-18 1 Toppy<br>0 2024-07-19 1 Loppy       | 冗值/加线<br>杂值/加线 |
| 16 1008475 普i                      | 通会员 会员 100                                              | 0 2024-07-19 1 en                                  | 充值/加钱          |
|                                    |                                                         |                                                    |                |
| 共9条记录 共充<br>共9条记录 共赠<br>共1页 第1页 共充 | 值 720元 跳到 [<br>送 10元 跳到 ]<br><mark>员值 0元 其中自助支</mark> 作 | 页_跳首页上一页 / 下一页<br>打充值 0元                           | 【一尾页 」 返回 】    |

(6)临时用户退款查询

可以查询出实收、退款、开机时间和结束时间以及换机记录、操作员等。

| 查询项                      | 目:                                                                                                    |                                               | 开始时间: 2024-0<br>○本日                                                    | 7-14 三100:00:00<br>(* 本周                                 |                                                                                               | 頃: 2024-07-21 ・ 00:00<br>本月 ○ 本年                                    | 200 士                                                                                                    |                                                                                 | 梁 全台                                                                                                  | 影记录 🕜                 |
|--------------------------|----------------------------------------------------------------------------------------------------|-----------------------------------------------|------------------------------------------------------------------------|----------------------------------------------------------|-----------------------------------------------------------------------------------------------|---------------------------------------------------------------------|----------------------------------------------------------------------------------------------------|---------------------------------------------------------------------------------|----------------------------------------------------------------------------------------------------|-----------------------|
| 林号                       |                                                                                                    | ×                                             | 置间条件:  类似于                                                             | ▼ 置间值:                                                   |                                                                                               |                                                                     |                                                                                                    |                                                                                 |                                                                                                    |                       |
| 318665173972843995400620 | Al<br>Al<br>Al<br>Al<br>Al<br>Al<br>Al<br>Al<br>Al<br>Al<br>Al<br>Bl<br>Bl<br>Bl<br>Bl<br>Bl<br>Bl<br>Q<br>Q | 用用用央美用用用夹用用用用用用用用用用用用用用用用用用用使美用用用用实用用用用用用用用用用 | 30<br>310<br>310<br>0<br>100<br>100<br>100<br>100<br>100<br>100<br>100 | 30<br>10<br>10<br>100<br>100<br>100<br>100<br>100<br>100 | 0<br>290<br>0<br>0<br>0<br>0<br>0<br>0<br>0<br>0<br>0<br>0<br>0<br>0<br>0<br>0<br>0<br>0<br>0 | $\begin{array}{c} 2044-97-49 \ \ \ \ \ \ \ \ \ \ \ \ \ \ \ \ \ \ \$ | 0204-07-08         18         22         17         85         17         85         17         85         17         18         18         12         12         12         12         12         12         12         12         12         12         12         12         12         12         12         12         12         12         12         12         12         12         12         12         12         12         12         12         12         12         12         12         12         12         12         12         12         12         12         12         12         12         12         12         12         12         12         12         12         12         12         12         12         12         12         12         12         12         12         12         12         12         12         12         12         12         12         12         12         12         12         12         12         12         12         12         12         12         12         12         12         12         12         12         12         12         12         12         12 | AL<br>AL<br>AL<br>AL<br>AL<br>AL<br>AL<br>AL<br>AL<br>AL<br>AL<br>AL<br>AL<br>A | 65<br>10999<br>42<br>42<br>45<br>45<br>45<br>45<br>45<br>45<br>45<br>45<br>45<br>45<br>45<br>45<br>45 | 规规规规规规规规规规规规规规规规规规规规规 |
| 21条词                     | 深                                                                                                    | #                                             | 页 第1页                                                                  |                                                          |                                                                                               | (1) (1) (1) (1) (1) (1) (1) (1) (1) (1)                             | 3 首页                                                                                                    | 上一页                                                                             | 下-页   尾の                                                                                              | 5 120                 |

(7) 营业员交接班记录

查询营业员交接班记录,接班时间,总计收入,本班收入,上交金额和查看接班人。

| 1和打印 🖷 | 制业员交班明细查询           |                     |                   |                        |                                                                                                    |          |      |     |               |       |
|--------|---------------------|---------------------|-------------------|------------------------|----------------------------------------------------------------------------------------------------|----------|------|-----|---------------|-------|
| 业员:    | admin               | ▼ 开始8               | iii: 2024-07-01 🔹 | 00:00:00 : 结束时间: 2024- | 08-01 00:00                                                                                                    | 00       |      |     | 査询            |       |
|        |                     |                     | ○本田 ○             | 本周 (•本月                | ○ 本年                                                                                                    |          |      |     | Contractor of |       |
| 推员     | 接班时间                | 交班时间                | 总计收入(包含上班)        | · (深留)   本班收入(不包含上班刊   | 溜) 上班接留                                                                                                    | 本班孫留     | 上交金额 | 接班人 | 骨注            | 自助支付费 |
| nin    | 2024-07-05 18:01:20 | 2024-07-08 16:41:40 | 1171              | 1171                   | 0                                                                                                    | 166      | 1005 | e5. | 正常交班          | 0     |
| nin    | 2024-07-04 17:26:20 | 2024-07-03 17:65:00 | 120               | 120                    | 0                                                                                                    | 0        | 126  | e   | 正常交離          | ő     |
|        |                     |                     |                   |                        |                                                                                                    |          |      |     |               |       |
|        |                     |                     |                   |                        |                                                                                                    |          |      |     |               |       |
| 祭记录    |                     | 41页 第1页             |                   |                        | 8월 <b>-</b> 8                                                                                                    | at 1 117 |      |     | l ez l        | ¥     |
|        |                     |                     |                   | 重打交班单据                 | (100 million 100 million 100 m | 66 自反    | ·    |     | <b>Ж</b> Ω    | 12[0] |
|        | 1007                | - 古金額回日· 1131       |                   |                        |                                                                                                    |          |      |     |               |       |

(8) 用户欠账记录查询

查询用户欠账的记录,用户姓名,联系电话,用户账号,欠账/还账金额,时间,原因 和操作员。

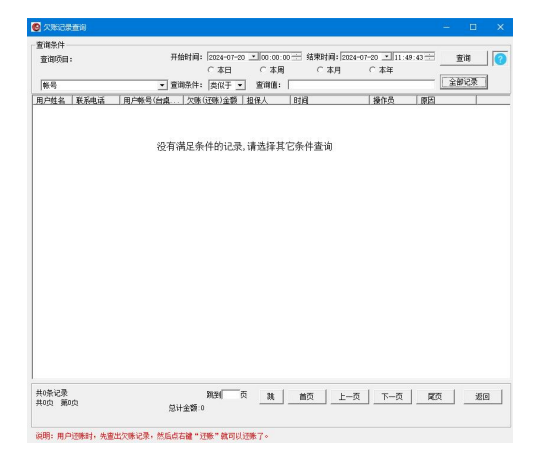

(9)自由定额手动开台和充值记录查询 自由定额手动开台是指当前操作员,可以以任意的金额来任意的指定用户的开台时长,

不按当前时段的费率来让用户开台。

| at supports : |                                                                                                    |                                                                                                    | c                                  | 本日                                                                 | ☞ 本周                                                                                                  | ○ 本月                                                                                                    | ○ 本年                                                                                                    | <u>.</u>                                           |      |  |
|---------------|----------------------------------------------------------------------------------------------------|----------------------------------------------------------------------------------------------------|------------------------------------|--------------------------------------------------------------------|----------------------------------------------------------------------------------------------------|----------------------------------------------------------------------------------------------------|----------------------------------------------------------------------------------------------------|----------------------------------------------------|------|--|
| 台桌名           |                                                                                                    | •                                                                                                    | 查询条件: 3                            | 志似于 🔹                                                              | 查调值:                                                                                                  |                                                                                                    |                                                                                                    | _                                                  | 全部记录 |  |
| <b>!</b> 盧名   | 用户姓名                                                                                                    | 证件号码                                                                                                    | 类别                                 | 押金                                                                 | 时长                                                                                                    | 时间                                                                                                    |                                                                                                    | 操作员                                                |      |  |
|               | 第一世世纪1999年1999年<br>1999年<br>1999<br>1999<br>1997<br>1997<br>199 | 412225<br>412225<br>412225<br>412225<br>412225<br>412225<br>412225<br>412225<br>412225<br>412225<br>412225<br>412225 | <b>ДДДДДДДДД</b> Д<br>ЖНИККНИККИКК | 100<br>100<br>100<br>100<br>100<br>100<br>100<br>100<br>100<br>100 | 214<br>214<br>214<br>214<br>000<br>600<br>600<br>600<br>600<br>600<br>600<br>600<br>600<br>509<br>599 | 2024-07-<br>2024-07-<br>2024-07-<br>2024-07-<br>2024-07-<br>2024-07-<br>2024-07-<br>2024-07-<br>2024-07-<br>2024-07-<br>2024-07-<br>20224-07- | 17 14 (56,43)<br>17 14 (56,43)<br>17 14 (56,42)<br>66 (60,53)<br>16 (60,63)<br>16 (60,63)<br>16 (60,63)<br>16 (60,63)<br>16 (60,63)<br>16 (60,63)<br>16 (60,63)<br>16 (60,63)<br>16 (60,63)<br>16 (60,63)<br>17 (16,16)<br>16 (16,16)<br>17 (16,16)<br>17 | 48. 48. 48. 49. 49. 49. 49. 49. 49. 49. 49. 49. 49 |      |  |
| 13条记录         |                                                                                                    | Milian                                                                                                    |                                    | 鉄到                                                                 | 页 <u>現</u>                                                                                            | 首页 上                                                                                                    | 页 一 页 一 页                                                                                                    | 尾页                                                 | 迎日   |  |

(10) 附加费收费记录查询

在查询项目中选择相应的条件,输入查询值,点击查询按钮,即可以在下方列表中显示, 查询的结果。点击全部记录是将所有的附加费收费记录列出在下方列表中。

| 附加盡收盡记            | <b>₽</b> |       |                                 |         |                                   | - 0    |
|-------------------|----------|-------|---------------------------------|---------|-----------------------------------|--------|
| 查询条件<br>查询项目:     |          | 开始时间: | 2024-01-01 100:00:00<br>〇本日 〇本周 |         | 2024-07-20 ▲111:51:56 ===<br>○ 本年 |        |
| 帐号                | •        | 查询条件: | 类似于 • 查询值:                      |         |                                   | 王即に來   |
| 胀号                | 附加费名     | 际 价格  | 数量                              | 合计      | 时间                                | 操作员    |
|                   |          | 没有    | 满足条件的记录, 请选                     | 择其它条件查讨 | 间                                 |        |
|                   |          |       |                                 |         |                                   |        |
|                   |          |       |                                 |         |                                   |        |
|                   |          |       |                                 |         |                                   |        |
|                   |          |       |                                 |         |                                   |        |
|                   |          |       |                                 |         |                                   |        |
|                   |          |       |                                 |         |                                   |        |
|                   |          |       |                                 |         |                                   |        |
|                   |          |       |                                 |         |                                   |        |
| ₹0余记录<br>\$0页 第0页 | 1        | 总计:0元 | ,数量总计:0                         | 页跳      | 首页 上一页 下一页                        | [尾页 返回 |

#### (11) 用户开台押金查询

查询项目中,选择查询条件,在开始结束时间中,选择相对应的时间起始和结束,点击 查询,即可在下方列表中显示查询到结果。

本班记录:点击此按钮,即可以查询到当班的操作员,所有的开户。 全部记录:点击此按钮,即可以软件中从使用到现在所有开户的账号。

| 操作员<br>3号                                                                                                    | K号或台桌名<br>C3<br>TABLE001 | ▼ 查询条1<br><u> 一</u><br><u> 一</u><br><u> 一</u>                                               | 件:  =<br>  赠送  | ▼ 查询值: admin        | -     |            |  |
|----------------------------------------------------------------------------------------------------|--------------------------|---------------------------------------------------------------------------------------------|----------------|---------------------|-------|------------|--|
| <del>7号</del><br>5<br>5<br>5<br>5<br>5<br>5<br>5<br>5<br>5<br>5<br>5<br>5<br>5<br>5<br>5<br>5<br>5<br>5<br>5 | K号或台桌名<br>C3<br>TABLE001 | 日<br>日<br>日<br>日<br>日<br>日<br>日<br>日<br>日<br>日<br>日<br>日<br>日<br>日<br>日<br>日<br>日<br>日<br>日 | 赠送             |                     |       |            |  |
| 5<br>5<br>4<br>3<br>2                                                                                        | C3<br>TABLE001           | 22                                                                                          | a second reach | 开户时间                | 操作员   | 类别         |  |
| 5<br>1<br>2<br>1                                                                                             | TABLE001                 |                                                                                             | 0              | 2024-07-08 16:25:21 | admin | 手动开台自由包时   |  |
|                                                                                                    | 41                       | 22                                                                                          | 0              | 2024-07-08 16:25:08 | admin | 手动开台自由包时   |  |
| 3                                                                                                    | A.                       | 22                                                                                          | 0              | 2024-07-08 15:59:53 | admin | 手动开台自由包时   |  |
| 2<br>)                                                                                                    | TABLE001                 | 22                                                                                          | 0              | 2024-07-08 15:24:32 | admin | 手动开台自田包时   |  |
| )                                                                                                    | C3                       | 22                                                                                          | 0              | 2024-07-08 15:24:32 | admin | 手动开台自田包时   |  |
| 1                                                                                                    | B2                       | 100                                                                                         | 0              | 2024-07-08 14:33:27 | admin | 走动壮贫良田包町   |  |
|                                                                                                    | Al                       | 22                                                                                          | U              | 2024-07-08 14:32:55 | admin | 手韧共同基度型时   |  |
|                                                                                                    | TABLEUU1                 | 5                                                                                           | U              | 2024-07-08 14:30:29 | admin | ま翌女戸営連しい   |  |
| 1                                                                                                    | TABLEUUI                 | 22                                                                                          | U              | 2024-07-08 14:04:55 | admin | 未现共同其里巴的   |  |
|                                                                                                    | 13                       | 22                                                                                          | U              | 2024-07-08 14:04:54 | admin | 未现共同見出習知   |  |
| 2                                                                                                    | B2                       | 22                                                                                          | U              | 2024-07-08 14:04:54 | admin | 未现共同其世界的   |  |
|                                                                                                    | Al                       | 22                                                                                          | U              | 2024-07-08 14:04:54 | admin | 未到共同見出習問   |  |
|                                                                                                    | Al                       | 22                                                                                          | U              | 2024-07-08 11:22:53 | admin | 未到共同見出習問   |  |
|                                                                                                    | TABLEUUT                 | 22                                                                                          | U              | 2024-07-08 10:12:29 | admin | 未到共同見出習問   |  |
|                                                                                                    | B2                       | 22                                                                                          | 0              | 2024-07-08 10:12:22 | admin | 走到共同見出習时   |  |
|                                                                                                    | Al                       | 22                                                                                          | 0              | 2024-07-08 10:12:17 | admin | 手初开算算用回时   |  |
|                                                                                                    | C3                       | ь                                                                                           | 0              | 2024-07-08 10:12:07 | admin | 走初共営業團     |  |
|                                                                                                    | TABLE001                 | 6                                                                                           | 0              | 2024-07-08 09:00:10 | admin | ま初共営登哩しる。  |  |
|                                                                                                    | TABLEUU1                 | 22                                                                                          | 0              | 2024-07-08 08:59:12 | admin | 走到共同目出包的   |  |
|                                                                                                    | 03                       | 22                                                                                          | U              | 2024-07-08 08:59:11 | admin | 未初共党自由同时   |  |
| 2                                                                                                    | B2                       | 22                                                                                          | U              | 2024-07-08 08:59:11 | admin | 走到共同自由回时   |  |
|                                                                                                    | A1                       | 22                                                                                          | U              | 2024-07-08 08:59:11 | admin | 未初共党县世纪时   |  |
| 13                                                                                                    | TABLEUU1                 | 22                                                                                          | U              | 2024-07-06 17:03:18 | admin | 未初共党自由同时   |  |
| 5                                                                                                    | 03                       | 22                                                                                          | U              | 2024-07-06 17:03:18 | admin | 未现共同自由回时   |  |
|                                                                                                    | B2                       | 22                                                                                          | U              | 2024-07-06 17:03:18 | admin | 未现共同其里巴阿   |  |
|                                                                                                    | Al                       | 22                                                                                          | U              | 2024-07-06 17:03:17 | admin | 未现共同見出習的   |  |
|                                                                                                    | TABLEUU1                 | 22                                                                                          | U              | 2024-07-06 15:48:07 | admin | 未现共同其里巴的   |  |
|                                                                                                    | 13                       | 22                                                                                          | U              | 2024-07-06 15:48:07 | admin | 未现共同其里巴的   |  |
|                                                                                                    | 82                       | 22                                                                                          | U              | 2024-07-06 15:48:07 | admin | 未现共同其里巴的   |  |
|                                                                                                    | Al                       | 22                                                                                          | U              | 2024-07-06 15:48:06 | admin | 未现共同其世界的   |  |
| 2                                                                                                    | TABLEUUI                 | 22                                                                                          | U              | 2024-07-06 14:28:01 | admin | 未现共同其世界的   |  |
|                                                                                                    | 13                       | 22                                                                                          | U              | 2024-07-06 14:28:00 | admin | 未现共同其世界时   |  |
|                                                                                                    | B2                       | 22                                                                                          | U              | 2024-07-06 14:28:00 | admin | 未到共同見出習問   |  |
|                                                                                                    | A1                       | 22                                                                                          | U              | 2024-07-06 14:28:00 | admin | 未到共同見出習問   |  |
| 1                                                                                                    | I ABLEUUI                | 44                                                                                          | U              | 2024-07-06 10:46:18 | admin | 未刻花豆居出恩料   |  |
| 1                                                                                                    | 03                       | 44                                                                                          | U              | 2024-07-06 10:44:11 | admin | 主烈花豆島度巴町   |  |
| 1                                                                                                    | C3                       | 0                                                                                           | U              | 2024-07-06 10:43:45 | admin | 去到井豆芎带 and |  |
| 2                                                                                                    |                          | 10.0                                                                                        | ů.             | 2024-07-06 10:42:09 | admin | 主鉛花云县度包町   |  |
| 2                                                                                                    | CO<br>TADI ROOM          | 10.2                                                                                        | ů.             | 2024-07-06 10:41:51 | admin | 主动花云宫带与叶   |  |
|                                                                                                    | TABLEUUT                 | 44                                                                                          | U              | 2024-07-06 10:39:57 | admin |            |  |

(12)临时用户实收减免查询

临时用户双击结账时,可勾选进行优惠,此项功能可在系统设置-设置操作员权限中修 改操作员是否有此权限。

查询项目中,选择查询条件,在开始结束时间中,选择相对应的时间起始和结束,点击 查询,即可在下方列表中显示查询到结果。

| 临时用户实收减免 |                                                                                      |
|----------|--------------------------------------------------------------------------------------|
| 管询条件     | 开始时间: 2024-07-20 100:00:00 3 結束时间: 2024-07-20 114:04:33 3 査询<br>C本日 C本周 C本月 C本年 正報記述 |
| 操作员      | ] 查询条件:  =] 查询值:  admin]                                                             |
| 长号/台桌名   | 姓名 实收费用 减免费用 结帐时间 操作员                                                                |
|          |                                                                                      |
|          |                                                                                      |
|          |                                                                                      |
|          |                                                                                      |

#### (13) 陪打助教提成查询

选择陪打助教,选择开始时间和结束时间,进行查询提成。

| :文件                                                                                                    |       |        |                 |              |             |           |      |           |       |        |
|----------------------------------------------------------------------------------------------------|-------|--------|-----------------|--------------|-------------|-----------|------|-----------|-------|--------|
| 御各仕                                                                                                    |       |        |                 |              |             |           |      |           |       |        |
|                                                                                                    |       |        |                 |              |             |           |      |           |       |        |
| 皆打 助報:                                                                                                    | kitty | ▼ 开始时间 | : 2024-07-20 📩  | 00:00:00 🛨 结 | 東时间: 2024-1 | 0:00:00:0 | 0 🛨  | 查询        | 全部记录  |        |
|                                                                                                    |       |        | • 本日            | ○ 本周         | ○ 本月        | ○ 本年      |      |           |       |        |
|                                                                                                    |       |        |                 |              |             |           |      |           |       |        |
| <u>–</u> 2                                                                                                    | 生名 二  | 帐号     | 咱打费用            | B 除打类型       | 暗打价格        | 提成百分比     | 提成费用 | 开始时间      | 结束时间  |        |
|                                                                                                    |       |        |                 |              |             |           |      |           |       |        |
|                                                                                                    |       |        |                 |              |             |           |      |           |       |        |
|                                                                                                    |       |        |                 |              |             |           |      |           |       |        |
|                                                                                                    |       |        | 8               | 有满足条件的       | 的记录,请选      | 择其它条件查    | 询    |           |       |        |
|                                                                                                    |       |        |                 |              |             |           |      |           |       |        |
|                                                                                                    |       |        |                 |              |             |           |      |           |       |        |
|                                                                                                    |       |        |                 |              |             |           |      |           |       |        |
|                                                                                                    |       |        |                 |              |             |           |      |           |       |        |
|                                                                                                    |       |        |                 |              |             |           |      |           |       |        |
|                                                                                                    |       |        |                 |              |             |           |      |           |       |        |
|                                                                                                    |       |        |                 |              |             |           |      |           |       |        |
|                                                                                                    |       |        |                 |              |             |           |      |           |       |        |
|                                                                                                    |       |        |                 |              |             |           |      |           |       |        |
|                                                                                                    |       |        |                 |              |             |           |      |           |       |        |
|                                                                                                    |       |        |                 |              |             |           |      |           |       |        |
|                                                                                                    |       |        |                 |              |             |           |      |           |       |        |
|                                                                                                    |       |        |                 |              |             |           |      |           |       |        |
|                                                                                                    |       |        |                 |              |             |           |      |           |       |        |
|                                                                                                    |       |        |                 |              |             |           |      |           |       |        |
|                                                                                                    |       |        |                 |              |             |           |      |           |       |        |
|                                                                                                    |       |        |                 |              |             |           |      |           |       |        |
|                                                                                                    |       |        |                 |              |             |           |      |           |       |        |
|                                                                                                    |       |        |                 |              |             |           |      |           |       |        |
|                                                                                                    |       |        |                 |              |             |           |      |           |       |        |
|                                                                                                    |       |        |                 |              |             |           |      |           |       |        |
|                                                                                                    |       |        |                 |              |             |           |      |           |       |        |
|                                                                                                    |       |        |                 |              |             |           |      |           |       |        |
|                                                                                                    |       |        |                 |              |             |           |      |           |       |        |
|                                                                                                    |       |        |                 |              |             |           |      |           |       |        |
| 条记录                                                                                                    |       | 売用     | 3.1.0元 提成总计     | 077.         | 98744       |           | ~=   |           |       | 165 mm |
| A CONTRACTOR OF A CONTRACTOR OF A CONTRACTOR O |       | party  | and a manual of |              | 101:21      | べ 現       | 同民   | I-M   N-D | 2 月(只 | 返回     |
| 顶巅顶                                                                                                    |       |        |                 |              |             |           |      |           |       |        |

(14) 器材出租查询

选择查询项目, 开始时间和结束时间,查询出租记录。

| 目条件          |          |              |            |                |           |               |     |                 |             |    |
|--------------|----------|--------------|------------|----------------|-----------|---------------|-----|-----------------|-------------|----|
| 1005A.       | 7        | F始时间: 20     | 24-07-20 • | 00:00:00 - \$2 | 来时间: 2024 | 07-21 . 00.00 | 00  |                 | 1 Decrement |    |
| toopyetti v  |          | (°           | 本日         | (本間)           | ○ 本月      | ○ 本年          |     | 登间              | (全部)        | 2家 |
| 844.0-10-    |          | 1000 M.O.    | UNT - S    | BORNAL.        |           |               |     |                 |             |    |
| \$1141形      | <u> </u> | E180901+:  突 | ikt 🗾 1    | 214102: )      |           |               |     |                 |             |    |
| 号   帐号       | 器村名称     | 收费3          | 2型   价格    | 教里             | 费用        | 出租时间          |     | 返还时间            | 状态          | 操作 |
|              |          |              |            |                |           |               |     |                 |             |    |
|              |          |              |            |                |           |               |     |                 |             |    |
|              |          |              |            |                |           |               |     |                 |             |    |
|              |          |              | 没有满        | 足条件的记录         | ;,请选择其    | 它条件查询         |     |                 |             |    |
|              |          |              |            |                |           |               |     |                 |             |    |
|              |          |              |            |                |           |               |     |                 |             |    |
|              |          |              |            |                |           |               |     |                 |             |    |
|              |          |              |            |                |           |               |     |                 |             |    |
|              |          |              |            |                |           |               |     |                 |             |    |
|              |          |              |            |                |           |               |     |                 |             |    |
|              |          |              |            |                |           |               |     |                 |             |    |
|              |          |              |            |                |           |               |     |                 |             |    |
|              |          |              |            |                |           |               |     |                 |             |    |
|              |          |              |            |                |           |               |     |                 |             |    |
|              |          |              |            |                |           |               |     |                 |             |    |
|              |          |              |            |                |           |               |     |                 |             |    |
|              |          |              |            |                |           |               |     |                 |             |    |
|              |          |              |            |                |           |               |     |                 |             |    |
|              |          |              |            |                |           |               |     |                 |             |    |
|              |          |              |            |                |           |               |     |                 |             |    |
|              |          |              |            |                |           |               |     |                 |             |    |
|              |          |              |            |                |           |               |     |                 |             |    |
|              |          |              |            |                |           |               |     |                 |             |    |
|              |          |              |            |                |           |               |     |                 |             |    |
|              |          |              |            |                |           |               |     |                 |             |    |
|              |          |              |            |                |           |               |     |                 |             |    |
| 条记录          |          |              |            | 383            | M         | 314   首页      | +-ō | <del>6</del> -7 | <b>5</b> 7  | 祈田 |
| 条记录<br>贡 第0页 |          | 2计全额:0,都     | 1#####:0   | 313            | n ā       | 践 首页          |     | 页               | 尾页          | 近田 |

6. 数据库管理

数据库管理包括备份数据库、恢复数据、清理/压缩/修复数据库等功能。

| 摇钱树台球厅/棋牌室/                            | 自习室管理系统 20    | 24. 02. 01. 080            | 06(已激活)  | 某某 欢迎您      | 的使用 |             | - <del>-</del> ×                      |
|----------------------------------------|---------------|----------------------------|----------|-------------|-----|-------------|---------------------------------------|
| 2                                      | 😟 🚍           | ) 🔂                        |          |             | Ē   |             |                                       |
| 生成账号 充值加线                              | 用户结账 商品出      |                            | I 登录信息   |             |     |             |                                       |
| 田間日常管理                                 | 全部 乔氏 斯诺克     |                            |          |             |     | 1           | 当前台桌信息                                |
| 田 🎒 糸斑设置                               | 台桌名(点击排序)   3 | <u> </u>                   | 分区       | <u>(</u> )月 | 护帐号 | 用户类别        | 山台桌名: 4001                            |
| 田名会员管理                                 | A001 2        | 024-08-07 10:              | 13:58 齐臣 | ς A(        | 001 | <b>卅台用户</b> | が 区:介氏<br>  状 杰:已开台                   |
| 田 🕕 数据查询                               | A002 2        | 024-08-07 10:              | 14:07 乔日 | R AC        | 002 | 开台用户        | 用户类别:开台用户                             |
| 日日 日日 日日 日日 日日 日日 日日 日日 日日 日日 日日 日日 日日 | A003 3        | <del>末</del> 开台            |          |             |     |             | 用户姓名: 用户姓名<br>  用户帐号: A001            |
| ────────────────────────────────────   | A004 5        | <del>末开台</del>             |          |             |     |             | 开台时间: 2024-08-07 10:13:58<br>时 长: 0分钟 |
| 云存储数据下载                                | A005 5        | <del></del><br>末<br>开<br>台 |          |             |     |             | 费 率: 20(普通)                           |
| 田 🔀 辅助工具<br>田 🕜 帮助                     | A006 F        | 未开台                        |          |             |     |             | 押 金: 5.00<br>总计费用: 0.00               |
|                                        | B007 5        | <del>末</del> 开台            |          |             |     |             | 余额/余时: 5.00(15)                       |
|                                        | <b>B008</b> 3 | 未开台                        |          |             |     |             | [10:14:07]手动开台: A002                  |
|                                        | 8009 5        | <del>ҟ</del> 开台            |          |             |     |             | 分区: 夼氏<br>預交押金: 20.00                 |
|                                        | <b>B010</b> 5 | <del>末</del> 开台            |          |             |     |             | [10-13-59]手动开台。4001                   |
|                                        |               |                            |          |             |     |             | 分区: 乔氏<br>预交细会, 5                     |
|                                        |               |                            |          |             |     |             | 19.5.10 · · ·                         |
|                                        |               |                            |          |             |     |             |                                       |
|                                        |               |                            |          |             |     |             |                                       |
|                                        |               |                            |          |             |     |             |                                       |
|                                        |               |                            |          |             |     |             |                                       |
| < >                                    | <             |                            |          |             |     |             |                                       |
| 操作员: 老板 admin                          |               | 空闲数: 8                     | 台        | 开台数: 2台     | ì   | 开台率:20.00%  | 2024-08-07 10:18 郑州月太                 |

(1) 备份数据库

即时备份数据库和定时备份数据库,都是在本地备份的数据库,为了数据的安全和全面 性,可以开通云服务,台球厅营业数据时时上传,台球厅的上坐率及其他相关信息,都可以 同步至云服务器中。方便老板们及时方便的查账。

1. 即时备份数据库

| <ul> <li>② 数据库备份 - □ ×</li> </ul>     |
|---------------------------------------|
| 即时备份数据库   定时备份数据库   数据库日志文件提醒   设置    |
| ┌──────────────────────────────────── |
| 你希望数据库备份到:                            |
| 驱动器: d: ▼ 映射网络驱动器                     |
| 目录名: 🔄 d:\ 🔨                          |
| ● 台球厅三合一数据备份                          |
| 2024-07-03                            |
| 2024-07-05                            |
| 2024-07-06                            |
| 备份目录:d:\台球厅三合一数据备份                    |
| 开始备份                                  |
| 提示・你可以把教报条份到移动在储设备、局域网内的其它计           |
| 算机上,这样即使"量装系统"或"硬盘全盘格式化"数据也<br>不会丢失!  |
| 磁盘 d· 剩全空间为 172436 Wh                 |
| 版回 返回                                 |
|                                       |

2. 定时备份数据库

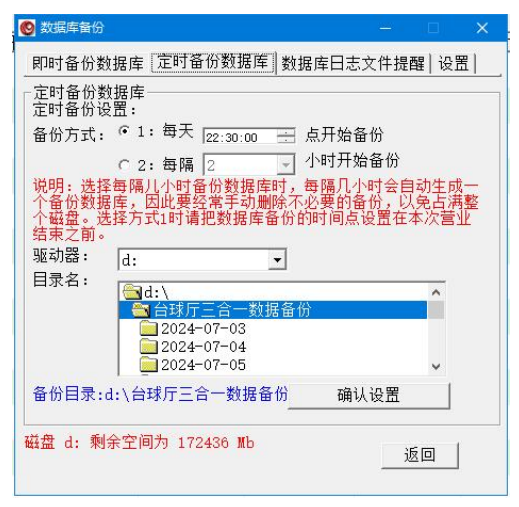

 数据库日志文件提醒 当数据库日志文件大小超过指定时,自动清理。

| 和11日の50557年 12月1日の50557年 12035(1122年2018)<br>数据库日志提醒<br>当数据库日志文件大小超过 1024 MB时,自动清<br>毎隔 2 小时,检测一次<br>确定 | 1004-100             | 「堆産日志文仕提醒」」の開 |
|----------------------------------------------------------------------------------------------------|----------------------|---------------|
| 当数据库日志文件大小超过 1024                                                                                       | 数据库日志提醒              |               |
| 每隔 2 小时,检测一次 确定                                                                                         | 当数据库日志文件大小超过 1024    | MB时,自动清理      |
|                                                                                                    | 每隔 2 小时,检测一次         | 确定            |
|                                                                                                    |                      |               |
| 母 d・剩全空间为 172436 Wh                                                                                     | 盘 d. 剩全空间为 172436 Wh |               |

#### 4. 设置

1.设置退出软件是数据库没有备份,提醒备份。

- 2.退出软件时数据库强制备份。
- 3.数据库自动备份成功后弹出提示窗口。

4.定时备份数据库文件保存多少天,自行设置。

| i | O 数据库备份 — □ X                      |
|---|------------------------------------|
|   | 即时备份数据库   定时备份数据库   数据库日志文件提醒 [设置] |
|   | ┌ 设置                               |
|   | □ 1:退出软件时数据库没有备份,提醒备份              |
|   | □ 2:退出软件时数据库强制备份,不再提醒              |
|   | □ 3: 数据库自动备份成功后弹出提示窗口              |
|   | 4: 定时备份数据库文件保存多少天 100              |
|   |                                    |
|   | 确定                                 |
|   |                                    |
|   |                                    |
|   | 磁盘 d: 剩余空间为 172436 Mb 返回           |
|   |                                    |

(2)恢复数据

数据库备份分为"即时备份数据库"和"定时备份数据库"。

恢复备份账号信息:是指恢复之前软件中的所以账号信息,不包含设置相关的参数。 恢复整个数据库:是指恢复之前软件中的所有信息,包含会员账号,参数设置等所有信

息。

恢复操作步骤:数据库管理--1恢复数据--2恢复备份账号信息(恢复整个数据库、恢复注销账号)--3选择文件--4选择数据源--5打开--6始恢复--7恢复成功。

| 🚱 数据恢复                                                             |          |            | ×      |
|--------------------------------------------------------------------|----------|------------|--------|
|                                                                    |          |            |        |
| 选择恢复类型: ④ 恢复备份帐号信息                                                 |          |            |        |
| ○ 恢复注销帐号                                                           |          |            |        |
| ○ 恢复整个数据库                                                          |          |            |        |
| 注意: 2015以前版本的数据库不能整个恢复,只能恢复                                        | K号信 🤅    | <b>!</b> ! |        |
| 选择要恢复数据的文件名:                                                       |          |            |        |
|                                                                    |          | 选择文        |        |
|                                                                    |          | 开始恢        | 复      |
|                                                                    | -        | 712412     | $\sim$ |
| 从其它:                                                               | 文档导。     | 入会员帕       | 长号     |
| 若正常版本升级,不需要恢复数据。只有当数据库出现异常<br>复数据,为了确保数据安全稳定,请在用户全部关台或结帐<br>行数据恢复。 | 时恢<br>后进 | 返回         | 1      |

(3)清理、压缩、修复数据库

1. 清理数据库

清理数据库的相关记录和信息,请注意说明部分,如果自已不确定是否清理正确,请在 清理数据库前,即时备份一下数据库。选择所清理的时间段和需要清理记录项目,点击清理 即可。

| 🙆 清理、压缩和修复数据库                                 |                 | · E                | ×               |
|-----------------------------------------------|-----------------|--------------------|-----------------|
| 清理数据库上压缩与修                                    | 复数据库 历史账目》      | 青零│帐号余额清零/         | /修▲▶            |
| ─清理数据库<br>日期选择: 默认为前<br>券移日期())               | 3个月到前6个月之间      | <b>]</b> 3个月的数据,请》 | 准确              |
| 开始日期: 2024-01-2                               | 0 • 00:00:00    | =                  |                 |
| 结束日期: 2024-04-2                               | 00:00:00        | =                  |                 |
| 请选择要清理内容:<br>┌请选中清理内容:清                       | 理后不影响账目——       |                    |                 |
| □ 会员开台记录                                      | □ 临时开台记录        | □ 免费帐号开台           | 记录              |
| □ 免费开台记录                                      | □ 商品进货记录        | □ 会员转账记录           | रै              |
| □ 不存在的台桌                                      | □ 操作员日志记录       | □ 会员积分兑换           | <del>4</del> 记录 |
| □ 交接班记录 □                                     | □ 营业员交班收入明      | 细                  |                 |
| 匚 商品盘点记录                                      |                 |                    |                 |
|                                               | 理后影响账目,请慎加      | 重选择                |                 |
| □ 会员用户开户额                                     | □ 临时用户开户额       | □ 手动开台记            | 录               |
| 匚 还账记录                                        | 匚 欠账记录          | □ 充值记录             |                 |
| 匚 结帐退款记录                                      | □ 商品出售记录        | □ 其它支出和            | 收入              |
| <ul> <li>「全部选择</li> <li>逆明・清理成功后最好</li> </ul> | F压缩一下数据库。       | 开始清理               |                 |
| <b>您间隔有 17</b> 天<br>据                         | 没有清理数据库了,<br>库! | 建议您经常清理一           | 下数              |
|                                               |                 | 2 返回               |                 |

2.压缩与修复数据库

压缩数据库:当前软件中,提示数据库相关的错误提示,都可以在这里先点击压缩/ 修复一下。如果数据库损坏的不是很严重,修复一下即可正常使用。

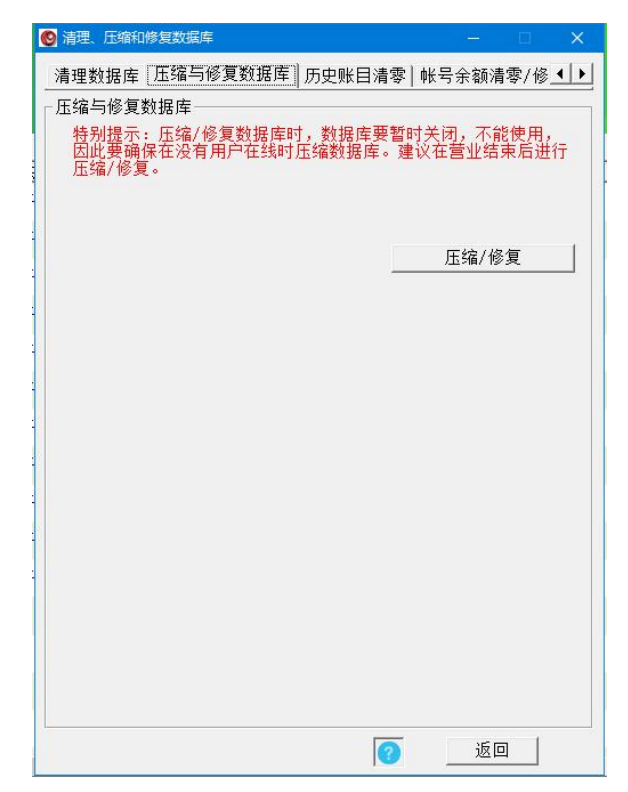

3.历史账目清零

历史账目清零:点击这里,会清理软件中所有账目收入和收入的明细,请慎重操作。

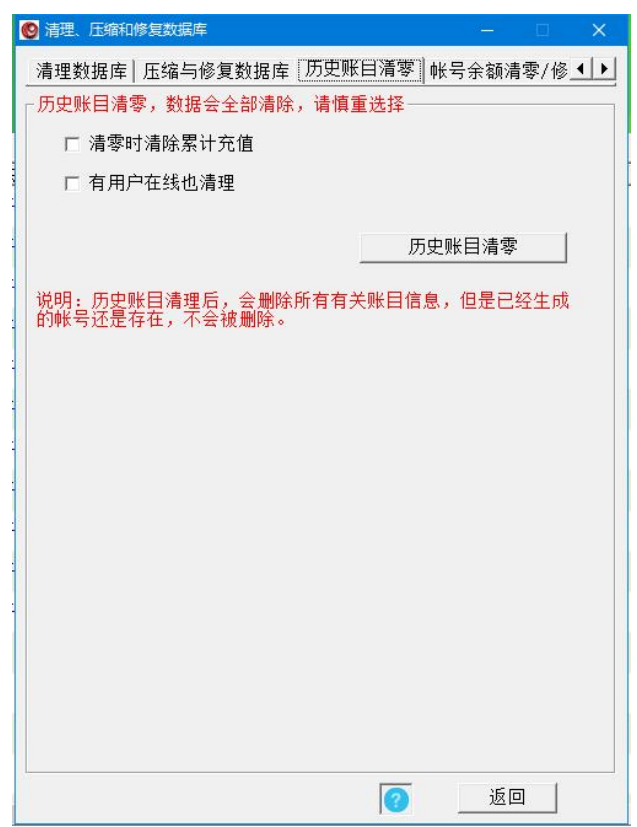

4.账号余额清零/修改全部密码

账号余额清零:点击这里,会清理软件中所有账号的余额进行清理,可以同时清理在线 上机用户的余额。请慎重操作。

| 玉缩与修复数据库丨历 | 5史账目清零 帐号余额清: | 專/修改全部等 | 密码] ◀ |
|------------|---------------|---------|-------|
| 帐号余额清零/修改全 | :部密码          |         |       |
| 余额清零       | 匚 帐号在线也清零     |         |       |
| 修改全部密码     |               | -       |       |
|            | 1             |         |       |
|            |               |         |       |
|            |               |         |       |
|            |               |         |       |
|            |               |         |       |
|            |               |         |       |
|            |               |         |       |
|            |               |         |       |
|            |               |         |       |
|            |               |         |       |
|            |               |         |       |
|            |               |         |       |
|            |               |         |       |
|            |               |         |       |
|            |               |         |       |
|            |               |         |       |
|            |               |         |       |

(4) 云存储数据下载

1.成为摇钱树软件的正版用户,软件成功注册,并且通行证在软件中验证成功。

2.开通云服务:用您的通行证登陆软件正版服务后台,然后点云服务——开通云服务, 然后点 同意相关的协议即可

3.左上角如果显示为红色图标,则云服务状态是没有开通,

**4**.开通后,点击图标没有反应,清理一下电脑浏览器的缓存文件,再次单击图标,即可 实现云服务开通状态。

| <ul> <li>接收云数据</li> <li>×</li> </ul>                  |
|-------------------------------------------------------|
| ── 云存储服务器连接正常                                         |
| ₩ 订单号: 247519287                                      |
| 数据接收实时状态                                              |
|                                                       |
|                                                       |
|                                                       |
|                                                       |
|                                                       |
| ┌接收项目(说明:除帐号外,其它信息服务器只保留10天)                          |
| 开始时间: 2024-07-20 🔹 00:00:00 😁                         |
|                                                       |
| 结宋时间: 2024-07-20 ▼ 14:33:14 ÷                         |
| 选择接收的项目:                                              |
|                                                       |
| □ 充值记录 □ 开台记录 □ 会员升级记录                                |
| □ 操作员日志 □ 附加费记录 □ 欠账记录                                |
| □ 会员转账记录 □ 积分兑换记录 □ 实收减免记录                            |
| □ 手动开台押金 □ 结账退款记录 □ 营业员交班                             |
| □ 商品出售记录 □ 支出费用 □ 次收费端费用                              |
| □ 营业交班明细 □ 帐号开户押金                                     |
| □ 全选                                                  |
| 提示: 请选择在没有用户上机时下载数据! 选择项目尽量一个一个下载<br>,否则数据重太大会盖成下载缓慢! |
| 正版用户如需开通【云存储】功能,请使用正版通行证登录网站服务<br>后台,详储查看:            |
| http://www.u7pk.cn/help/DocDetail.aspz?id=349         |

#### 7. 辅助工具

辅助工具包括灯控开关相关、云喇叭设置、记事本、计算器、修改当前操作员密码、更换皮肤、申请顾客自助支付等功能。

| 摇钱树台球厅/棋牌室/                          |      | 2024. 02. 01. 0806 (2                                                                                                    | 激活) 某某<br><b>()</b>   |                      | <u>o</u>             | - • ×                                                                                                    |
|--------------------------------------|------|----------------------------------------------------------------------------------------------------|-----------------------|----------------------|----------------------|----------------------------------------------------------------------------------------------------|
|                                      |      | 出售 营业交班                                                                                                    | 登录信息                  |                      |                      |                                                                                                    |
| □□□□□□□□□□□□□□□□□□□□□□□□□□□□□□□□□□□□ |      | <ul> <li>兌.</li> <li>【太杰(开台町间)</li> <li>2024-08-07 10:13:58</li> <li>2024-08-07 10:14:07</li> <li>未开台</li> <li>未开台</li> <li>未开台</li> <li>未开台</li> <li>未开台</li> <li>未开台</li> <li>未开台</li> <li>未开台</li> <li>未开台</li> <li>未开台</li> <li>未开台</li> </ul> | <u>分区</u><br>乔氏<br>乔氏 | 用户帐号<br>A001<br>A002 | 用户类别<br>开台用户<br>开台用户 | 当前台桌信息<br>台桌名: 4001<br>分区: 乔氏<br>状态: 已开台<br>用户类别: 开台用户<br>用户类名: 用户姓名<br>用户线号: 4001<br>开台时间: 2024-08-07 10:13:58<br>时长: 0分钟<br>费率: 201省通)<br>押金: 5.00<br>总计费用: 0.00<br>余额/余时: 5.00(15)<br>[10:14:07]手动开台: 4002<br>分区: 乔氏<br>预容押金: 20.00 |
| < >>                                 | B010 | 未开台                                                                                                    |                       |                      | }                    | [10:13:59]手动开台: A001<br>分区: 乔氏<br>預交押金: 5                                                                                                    |

(1) 灯控开关相关

依次选择 有线网络-----设置灯控设备参数-----打开设置参数软件。

点击 "设备搜索",可以搜索到局域网内的设备,在目的IP处 输入台球厅软件所在机器的 IP 地址。

DHCP 设置 "禁止",填写设备的 IP 地址、网关、子网掩码.注意:这里的 IP 地址不能与 其他的设备 IP 重复。

"目的 IP" 填写服务端软件所在机器的 IP 地址。

"目的端口"填写 6001。

| 台球/棋牌灯控开关相关     - □     ■     ▲     □                                                         | 合球/視牌灯控开关相关 - ·································· |
|-----------------------------------------------------------------------------------------------|--------------------------------------------------|
| ☞ 自用台球/横牌灯控<br>灯控设备  台桌开关 设置灯控设备参数                                                            | 「「自用台球/機械灯控<br>灯控设备 台購开关(設置灯度设置参照) 2             |
| 1112点是<br>(*) 预规罚语: 泥入科技灯过设备:<br>1893(11: 1900)<br>(#存<br>「无效和订用语: 科型互联灯过设备<br>有规则语: 泥入科技灯过设备 | · 花面灯经设备参数<br>打开设置参数软件                           |
| _设整者设备1P灯投始计编数                                                                                |                                                  |
|                                                                                               |                                                  |
|                                                                                               |                                                  |
| 【≪】                                                                                           |                                                  |
| 泥人设备连接IP:                                                                                     |                                                  |
| 北八灯控动计路数: 透加 <b>删</b> 除                                                                       |                                                  |

其他设置保持默认,最后点击 "参数写入"。

| MISHBUELEATT V4.43.30 |            |                   |                                                                                                    |                                                                                                    |
|-----------------------|------------|-------------------|----------------------------------------------------------------------------------------------------|----------------------------------------------------------------------------------------------------|
| 设备搜索 参数写入 切换串口 计      |            |                   |                                                                                                    |                                                                                                    |
| 设备名称                  | Pitth      | MACHIN            | 参封配置 白细网 联动控制 网关任务                                                                                                    | 膜机任务                                                                                                    |
| ▶ TCP-KP-I16016M      | 100500-000 | 4E:23:02:17:01:97 | 4 100                                                                                                    |                                                                                                    |
|                       | 搜索到设备后,点击  | 查看详细参数            | PHB           PHB           PHB           PHB           PHB           PHB           PHB           TPBB           TPBB           TPBB           PHB           PHB | H止     Geometry     TopOnet     TopOnet     T |

(2) 云喇叭设置

| 放设置     |          |          |    |    |
|---------|----------|----------|----|----|
| 接设备:    |          | 现设备      |    |    |
| 备名和ID:  |          |          |    | •  |
| 安白ム占犯军  | ☞ 客户台桌设置 | E C 服务端设 | 設置 |    |
| <       | Å1       | -        | 添加 | 刪除 |
| 绑定设备信息: | 台桌名      | 云喇叭设备ID  | ]  |    |
|         |          |          |    |    |
|         |          |          |    |    |
|         |          |          |    |    |
|         |          |          |    |    |
|         |          |          |    |    |
|         |          |          |    |    |
|         |          |          |    |    |
|         |          |          |    |    |
|         |          |          |    |    |
|         |          |          |    |    |
|         |          |          |    |    |
| 送播报文字:  |          |          |    | 牆报 |

## (3) 记事本

可以记录需求, 汇报内容等等, 方便老板查询。

| 0 记事本    |    | - E |   | × |  |
|----------|----|-----|---|---|--|
| 操作员: adm | in |     |   |   |  |
| 内容:      |    |     |   |   |  |
|          |    |     |   |   |  |
|          |    |     |   |   |  |
|          |    |     |   |   |  |
|          |    |     |   |   |  |
|          |    |     |   |   |  |
|          |    |     |   |   |  |
|          |    |     |   |   |  |
|          |    |     |   |   |  |
|          |    |     |   |   |  |
| I.       |    |     | r |   |  |
|          | 保存 | 查询  | 返 | 0 |  |

(4) 计算器

| 🖬 计算      | 쁆     |      |      |   | ×    |  |
|-----------|-------|------|------|---|------|--|
| 编辑(E)     | 查看(   | V) 帮 | 助(H) |   |      |  |
|           |       |      |      |   | 0.   |  |
| $\square$ | Backs | pace | CE   |   | C    |  |
| MC        | 7     | 8    | 9    | 1 | sqrt |  |
| MR        | 4     | 5    | 6    | * | %    |  |
| MS        | 1     | 2    | 3    |   | 1/x  |  |
| M+        | 0     | +/-  |      | + | =    |  |

(5)修改当前操作员密码 输入原密码、新密码。

| 当前操作员: | admin |
|--------|-------|
| 原密码:   | I     |
| 新密码:   | [     |
| 确认新密码: |       |

(6)更换皮肤

可以选择无皮肤,还可以选择其他皮肤。

| 皮肤预览 双击器片选择皮肤 |                    |                   |                |                                                                                                    |                                     | - 0 ×                                                                                       |
|---------------|--------------------|-------------------|----------------|----------------------------------------------------------------------------------------------------|-------------------------------------|---------------------------------------------------------------------------------------------|
|               |                    | 188 - 0 × 9       |                | 預応 - D X<br>技植                                                                                                    | 预燃 - ■ X<br>検班                      |                                                                                             |
|               |                    |                   | <b>預約. 000</b> | <b>現式 - (0   X)</b>                                                                                                    | 預款 <b>○</b> ○ 8<br>示距 <sup>10</sup> |                                                                                             |
|               |                    | 第22 - ご ×<br>休田   |                |                                                                                                    |                                     | <u>預設</u> - X                                                                               |
|               |                    |                   |                |                                                                                                    |                                     |                                                                                             |
|               | 19822 <b>* * *</b> | 412 = = × ] ]<br> | 検証             | 「第次」<br>19日日<br>19日日<br>19日 | 第12 <b>5/6[0]※3</b><br>示征           | HA COO                                                                                      |
|               |                    |                   |                |                                                                                                    |                                     | 1<br>1<br>1<br>1<br>1<br>1<br>1<br>1<br>1<br>1<br>1<br>1<br>1<br>1<br>1<br>1<br>1<br>1<br>1 |

(7)申请顾客自助支付及手工处理顾客自助支付订单1.开启自助支付 2.支付异常点击链接服务器 3.关注公众号在"我的"中查账。

| 1 25-10-10-12-D                         |
|-----------------------------------------|
|                                         |
| ET. COCHERE                             |
| ,<br>1:微信扫一扫关注摇钱树公众号<br>2:在公众号菜单″我的″中查帐 |
|                                         |

#### 8. 帮助

帮助包括关于管理系统、打开软件安装目录、软件激活、摇钱树官网、机器综合检测、我的建议。

| 摇钱树台球厅/棋牌室/                                              | 自习室管理系统 20                                                                                                    | 024. 02. 01. 0                                                                                   | 806(已激)                  | f) 某某 🤅               | 欢迎您的使用               |              |                                                                                                    |                                                                                                    | D X                           |
|----------------------------------------------------------|----------------------------------------------------------------------------------------------------|--------------------------------------------------------------------------------------------------|--------------------------|-----------------------|----------------------|--------------|----------------------------------------------------------------------------------------------------|----------------------------------------------------------------------------------------------------|-------------------------------|
| 2                                                        | 😰 🥃                                                                                                    |                                                                                                  | 9 🤅                      |                       |                      | <u>o</u>     |                                                                                                    |                                                                                                    |                               |
| 生成账号 充值加钱                                                | 用户结账 商品出                                                                                                    | 唐 曹业多                                                                                            | 班 登                      | 設信息 局                 | · 新列表 自日             | 助支付 退出软件     |                                                                                                    |                                                                                                    |                               |
| <ul> <li>□ □ □ □ □ □ □ □ □ □ □ □ □ □ □ □ □ □ □</li></ul> | 全部       所任,所诺克         台桌名(点击排序)       2         4001       2         4002       2         4003       2         4004       2         4005       2         4006       2         8007       2         8008       2         8009       2         8010       2         8010       2 | ↓ 状态(开台时间<br>2024-08-07 1)<br>未开台<br>未开台<br>未开台<br>未开台<br>未开台<br>未开台<br>未开台<br>未开台<br>未开台<br>未开台 | 9)<br>0:13:58<br>0:14:07 | <u>分区</u><br>乔氏<br>乔氏 | 用户帐号<br>A001<br>A002 | 用户类别开台用户开台用户 | 台集       区         台集       区         市学共発明       日         市台町       米         市台町       米         市台町       米         市台町       米         市台町       米         10:14:07       [10:13:59 | 前台集信息<br>4001<br>乔氏<br>七开台<br>用户<br>用户<br>中台用户<br>用户<br>中台<br>用户<br>地名<br>4001<br>2024(-08-7 1<br>0分钟<br>2024(-08-7 1<br>0分钟<br>2024(-08-7 1<br>0<br>0<br>0<br>1<br>5,00<br>1<br>5,000<br>1<br>5,000<br>1<br>5,000<br>1<br>5,000<br>1<br>5,000<br>1<br>5,000<br>1<br>5,000<br>1<br>5,000<br>1<br>5,000<br>1<br>5,000<br>1<br>5,000<br>1<br>5,000<br>1<br>5,000<br>1<br>5,000<br>1<br>5,000<br>1<br>5,000<br>1<br>5,000<br>1<br>5,000<br>1 | 0:13:58<br>002<br>0.00<br>001 |
| < >                                                      | <                                                                                                    |                                                                                                  |                          |                       |                      | 3            | . 🥑                                                                                                    | <b>W</b>                                                                                                    |                               |
| 操作员: 老板 admin                                            |                                                                                                    | 空闲数:                                                                                             | 8台                       | 开台数                   | : 2台                 | 开台率:20.00%   | 2024-08-07                                                                                                    | 10:19                                                                                                    | 郑州月太                          |

#### (1) 打开软件安装目录

| 如果                                                                                                    | 忘记软件安装的                                                                                                    | 立置,可以直接打                                                               | J开软件安约                                                           | 裝位置。                                    |                                                                                                    |                        |                   |
|----------------------------------------------------------------------------------------------------|----------------------------------------------------------------------------------------------------|------------------------------------------------------------------------|------------------------------------------------------------------|-----------------------------------------|----------------------------------------------------------------------------------------------------|------------------------|-------------------|
| 📕   🛃 📕 🗸 – I                                                                                                    | yqswbManage                                                                                                    |                                                                        |                                                                  |                                         |                                                                                                    |                        |                   |
| 文件 主页                                                                                                    | 共享 查看                                                                                                    |                                                                        |                                                                  |                                         |                                                                                                    |                        |                   |
| ★ 复制<br>固定到快 复制<br>速访问                                                                                                    | ○ 复制路径 お貼 お貼 前期 第 第 </td <td>移动到 复制到         米         単           组织         1         1         1</td> <td>● 「● 新建项<br/>新建<br/>文件夹<br/>新建</td> <td>目 • · · · · · · · · · · · · · · · · · ·</td> <td><ul> <li>□ 打开 •</li> <li>□ 编辑</li> <li>□ 金額</li> <li>□ ○ 局助</li> <li>□ ○ 局助</li></ul></td> <td>8选择<br/>8取消<br/>9选择<br/>译</td> <td></td> | 移动到 复制到         米         単           组织         1         1         1 | ● 「● 新建项<br>新建<br>文件夹<br>新建                                      | 目 • · · · · · · · · · · · · · · · · · · | <ul> <li>□ 打开 •</li> <li>□ 编辑</li> <li>□ 金額</li> <li>□ ○ 局助</li> <li>□ ○ 局助</li></ul> | 8选择<br>8取消<br>9选择<br>译 |                   |
| ← → ~ ↑                                                                                                    |                                                                                                    | E:) > 常用软件 > yqswbMana                                                 | age >                                                            |                                         |                                                                                                    | ~ Ö                    | 在 yqswbManage 中搜索 |
| <ul> <li>★ 快速访问</li> <li>◆ WPS云盘</li> <li>型 此电脑</li> </ul>                                                                                                    | 名称<br>延続树网叫<br>建統树网叫                                                                                                    | へ<br>四管理系统 版本2024.09.23<br>回管理系统2024.0923<br>Ir                        | 修改日期<br>2024-07-17 10:08<br>2024-07-02 16:04<br>2024-07-02 16:04 | 类型<br>文件夹<br>文件夹<br>RAR 文件              | 大小<br>388,805 KB                                                                                                    |                        |                   |
| <ul> <li>Line (Line (Lin</li></ul> | c (C:)<br>):)<br>;)                                                                                                    |                                                                        |                                                                  |                                         |                                                                                                    |                        | 没有预选。             |

Q

I.

3 个项目 选中 1 个项目

(2) 软件激活

1、用户可以详细了解软件的价格后,向公司帐户汇款,汇款成功后及时与在线服务人员取得联系。

2、公司财务人员通过查询确认您的相关款项后,5<sup>~</sup>10分钟即可为您开通正版完成软件 注册,并同时为您开通正版服务通道。

另外:如果您拥有支付宝帐号,也可以通过摇钱树官方淘宝店铺进行选择和购买。 付款后联系在线客服开通通行证,进行软件注册。

然后输入您的官方网站注册通行证(邮箱)

| 385月7月1日中日: 08<br>1991日日日(1991日日日) | 30809061207131113021:12           |          | [复制机器码 |
|------------------------------------|-----------------------------------|----------|--------|
| 通行证 (邮箱): 66                       | 54864039@qq. com                  |          | 激活软件   |
|                                    | 您的试用时间还有6                         | 天,请注意做活的 | 继续试用   |
|                                    |                                   |          | 购买正版   |
| 如何更换收费机器                           | <u>],请点击这里查看</u>                  |          | 购买正版   |
| 如何更换收费机器<br>E意:请不要安装虚              | <u>4, 请点击这里查看</u><br>拟网卡,它可能影响管理系 | 统正常运行!!  | 购买正版   |

#### (3) 摇钱树官网

摇钱树网吧管理软件是一款专为大中小各类型网吧设计的一款可实施连锁的计费软件。 隶属于郑州月太智源科技有限公司。公司产品已经广泛应用于网吧、机房、酒店等各种管理 需求的场所。此外,公司还为世界各地用户定制过英文、法文、日文、土耳其语、西班牙语 等十几种语言版本,其中,马来西亚 B3 网吧管理系统已被当地指定为网吧行业官方使用软 件。

| の知州月太智源科技 首页<br>***、*7#1-4* 首页<br>法知道中国和社会研究所 | 下载 激活 服务 定制 案                                             | 例硬件 微測域                                      | 23                                              | _        |
|-----------------------------------------------|-----------------------------------------------------------|----------------------------------------------|-------------------------------------------------|----------|
|                                               | 核(                                                        | 心产品                                          |                                                 | 000      |
| 云影軟管理软件                                       | 月太电竞调店管理软件                                                | 小樹設                                          | 网络管理软件                                          | 24<br>25 |
| 兩個的政府是一款专力大中小式產業是                             | 0001119-207323209918001, 118,<br>249, 9,42528390028356283 | алеьния киложника, и<br>имерлистиклияния, (п | 12, 112, ±11348, 8553-988+7,14983-884,<br>1995) |          |
| and the second second                         |                                                           | and<br>Gipendistate.                         | 闷脸上机<br>第558、外国上机1955年                          | 857      |
| 54N                                           |                                                           | 白助支村<br>无人做中,节的用人成本。                         | 达1055-80<br>2008-08-765-10-08-10-0              |          |
|                                               |                                                           |                                              |                                                 | 9        |

(4) 我的建议

欢迎提交意见建议或问题反馈。

| 報整:<br>戦系方式/QQ/通行证:<br>内容: | 2022/2/170@                                                                 |
|----------------------------|-----------------------------------------------------------------------------|
|                            | 242394/949400m<br>1919 や   101日 日本語 101日 11日 11日 11日 11日 11日 11日 11日 11日 11 |
|                            |                                                                             |
|                            |                                                                             |
|                            |                                                                             |
|                            | *                                                                           |

9.右键客户机菜单

右键客户机会展示菜单对该台桌做一些常用操作。

| 名 🛞                                                                                                    | 🔛 🦷      | 3 🔁    | ) 🔚                            | ) (                                                                                                    | 3 0                            |                                                                                                    |                                                                                                    |                        |
|----------------------------------------------------------------------------------------------------|----------|--------|--------------------------------|----------------------------------------------------------------------------------------------------|--------------------------------|----------------------------------------------------------------------------------------------------|----------------------------------------------------------------------------------------------------|------------------------|
|                                                                                                    | 用户结账 商品: | ゴ街 营业交 | 班 登录信日                         | <br>闷表 自日                                                                                                    |                                |                                                                                                    |                                                                                                    |                        |
| <ul> <li>○ 二 日本資産</li> <li>○ 二 本称送置</li> <li>○ 二 本称送置</li> <li>○ 二 本称送置</li> <li>○ 二 二 二 二 二 二 二 二 二 二 二 二 二 二 二 二 二 二 二</li></ul> |          | 2      | ) 分配<br>:13:68 齐f<br>:14:07 齐f | 用户帐号<br>A001<br>动开会<br>计号开会<br>号户结帐<br>动风加线<br>动脉会区皮持路等<br>标为自由动时<br>动脉力的自由动时<br>动脉力的自由动时<br>动脉力的自由动时<br>动力的情况。<br>动脉与区均特路<br>"最近的通路。"<br>如果不可能。<br>动脉与它对称。<br>动脉与它有一个。<br>动脉与它有一个。<br>动脉与它有一个。<br>动脉与它有一个。<br>动脉与它有一个。<br>动脉与它有一个。<br>动脉与它有一个。<br>动脉与它与特路。<br>动脉与它与特路。<br>动脉与它与特路。<br>动脉与它与特路。<br>动脉与它与特路。<br>动脉与它与特路。<br>动脉与它与特路。<br>动脉与它与特路。<br>动脉与它与特别。<br>动脉与它与特别。<br>动脉与它与特别。<br>动脉与它与特别。<br>动脉与它与特别。<br>动脉与它与特别。<br>动脉与它与特别。<br>动脉与它与<br>动脉与它与特别。<br>动脉与它与特别。<br>动脉与它与特别。<br>动脉与它与<br>动脉与之与<br>为动脉与<br>之为,<br>动脉与之与<br>为动脉与之子。<br>动脉与之之,<br>动脉与之之,<br>为动脉与之子。<br>动脉与之子。<br>动脉与之子。<br>动脉与之子。<br>动脉与之子。<br>动脉与之子。<br>动动为。<br>动脉与之子。<br>动脉与之子。<br>动脉与之子。<br>动脉与之子。<br>动脉与之子。<br>动脉与之子。<br>动脉与之子。<br>动动子。<br>动脉与之子。<br>动脉与之子。<br>动脉与之子。<br>动脉与之子。<br>动脉与之子。<br>动脉与之子。<br>动脉与之子。<br>动脉与之子。<br>动脉与之子。<br>动脉与之子。<br>动脉与之子。<br>动脉与之子。<br>动脉与之子。<br>动脉与之子。<br>动脉与之子。<br>动脉与之子。<br>动脉与之子。<br>动脉与之子。<br>动脉与之子。<br>动脉与之子。<br>动脉与之子。<br>动脉与之子。<br>动脉与之子。<br>动动子。<br>动脉与之子。<br>动动子。<br>动脉与之子。<br>动动子。<br>动动子。<br>动动子。<br>动动子。<br>动动子。<br>动动子。<br>动动子。<br>动 | <u>用子式引</u><br><u>开台用户</u><br> | 当       当       会       会 | 前台桌信息、<br>A002<br>この<br>合作、<br>に<br>一月台用户<br>用户姓名。<br>A002<br>2024-08-07 1<br>20.00<br>20.00 (54)<br>20.00 (54)<br>7分钟<br>20.00<br>0.00 (54)<br>7分钟<br>20.00<br>0.00 (54)<br>7分钟<br>20.00<br>0.00 (54)<br>7分钟<br>20.00<br>0.00 (54)<br>7月で<br>時代、<br>第二、<br>第二、<br>第二、<br>第二、<br>第二、<br>第二、<br>第二、<br>第二、<br>第二、<br>第二 | 0:14:07<br>002<br>0.00 |
|                                                                                                    |          |        |                                |                                                                                                    |                                |                                                                                                    |                                                                                                    |                        |

#### (1) 手动开台

计费方式分为普通费率、自由包时费率、定额收费,可以在系统设置-->设置费率中设置费率。选择包时段(早市、午市、夜市)选项,在预交押金框中自动会计算到包时结束时的费用。

| <mark>—</mark> В2                                                                                                    | 用户姓名: 用户姓名<br>证件号码: 412325                                                        |
|----------------------------------------------------------------------------------------------------|-----------------------------------------------------------------------------------|
| <b>计费方式:</b><br>○ 普通费率<br>□ <sup></sup> □ <sup></sup> | 預交押金: 30.00 ▼<br>赠送金额: 0                                                          |
| 说明:到包时时间后,如果余额够包时费用,则自动转<br>包时,一次性扣除包时费用<br>(* 自由包时费率 ? (上机后费用一次性扣除并且不退款)                                                                                                    | 厂 陪打助教<br>厂 先开台后付费                                                                |
| 时长: 2.00 小时 费用: 30.00 元                                                                                                    | <ul> <li>□ 打印票据</li> <li>□ (微信/支付宝)付款码支付</li> <li>□ 支付宝蜻蜓刷脸支付</li> </ul>          |
| <ul> <li>○ 自由定额费率 (上机后费用一次性扣除并且不退款</li> <li>定额收费: □ 元</li> <li>○ 按上机时长 时长: 60 分钟</li> <li>○ 按截至时间</li> </ul>                                                                                                    | <b>财检读信息 开台 取消</b><br>说明:手动开台与临时用户费率相同;<br>说明:系统设置一设置参数一包时设置-4项<br>,可以设置是否自动转换包时。 |

(2) 账号开台

输入用户账号,选择开台方式,点击确定即可。

|                                                                                           | <u>ц</u> х                                                                                                    |
|-------------------------------------------------------------------------------------------|----------------------------------------------------------------------------------------------------|
| 1                                                                                         |                                                                                                    |
| <ul> <li>□ 陪打助教</li> <li>● 普通费率</li> <li>○ 包时段(早市、<sup>2</sup></li> <li>○ 白中句먹</li> </ul> | F市或夜市)                                                                                                    |
|                                                                                           | 回时费率                                                                                                    |
| 费用:                                                                                       | 元                                                                                                    |
|                                                                                           | 返回                                                                                                    |
|                                                                                           | <ul> <li>□ 陪打助教</li> <li>● 普通费率</li> <li>○ 包时段(早市、2)</li> <li>○ 自由包时</li> <li>○ 送择自由(1)</li> <li>○ 時用: □</li> <li>○ 确定</li> </ul> |

(3) 用户结账

选中需要结账的机器,可以为临时用户/手动开机结账,会自动显示详细信息,用户姓名、押金、上机时长,找钱。

| 账帐号:                            | C3                 |                           |                     |  |  |
|---------------------------------|--------------------|---------------------------|---------------------|--|--|
| 细信息                             |                    |                           |                     |  |  |
| 用户姓名:                           | 用户姓名               | 上机时长:                     | <b>1</b> 分钟         |  |  |
| E件号码:                           | 412325             | 开始时间:                     | 2024-07-20 15:07:25 |  |  |
| 甲 金:                            | 30                 | 赠送金额:                     | 0                   |  |  |
| 充值记录:                           |                    | 开户时间:                     | 2024-07-20 15:07:25 |  |  |
| 换台记录:                           | C3                 |                           |                     |  |  |
|                                 | 在日本45 人物           | ski 🖂                     |                     |  |  |
| 附加费和商<br>品代扣明细                  |                    |                           | 合计费用   类别           |  |  |
| 附加费和商<br>品代扣明细<br>实收费用:<br>实收减免 | 项目名称 10T倍<br>30.00 | <u>数</u> 重<br><b>扰 钱:</b> | 合计费用   类别<br>0.00   |  |  |

(4)手动换台(支持拖动图标换台)选择需要调换的台桌,换台即可。

| 当前台桌:<br>当前状态:<br>当前帐号:                                              | C3<br>开台用户己开台 |  |  |
|----------------------------------------------------------------------|---------------|--|--|
|                                                                      | 13            |  |  |
| 选择要调换的                                                               | 的台桌:          |  |  |
| A1<br>B2<br>D4<br>Q001<br>Q002<br>Q003<br>Q004<br>Q005<br>Q006<br>Q1 |               |  |  |
|                                                                      |               |  |  |
|                                                                      |               |  |  |
|                                                                      |               |  |  |

(5) 会员、免费账号结账

右键会员或者免费账号的台桌进行结账,临时用户除外。

| 结账关台         |                | ×        |
|--------------|----------------|----------|
| <b>?</b> %#2 | 要用户 A1 结账关台吗(I | 临时用户除外)? |
|              |                |          |
|              | 是(Y)           | 否(N)     |

## (6)免费开台

免费开台包括单个(多个)免费开台,全部免费开台,单个(多个)结束免费开台,全部结束免费开台。

| 免费开台结束的<br>2024年07月20日                | 村间:<br>∃ _ ┃<br>叶间 | 19:44 🔅                  |  |  |
|---------------------------------------|--------------------|--------------------------|--|--|
|                                       | 确定                 |                          |  |  |
| 手动开台<br>帐号开台                          |                    |                          |  |  |
| <b>用户结帐</b><br>充值/加钱<br>手动换台(支持拖动图标换台 | 1)                 |                          |  |  |
| 转为包时段(早市、午市或夜<br>转为自由包时               | (市)                |                          |  |  |
| 会员、免费帐号结账                             | >                  |                          |  |  |
| 免费开台                                  | >                  | 单个(多个)免费开台               |  |  |
| 收附加潮                                  |                    | 全部免费开台                   |  |  |
| 台桌故障揭醒<br>大图标模式<br>开始陪打               |                    | 单个(多个)结束免费开台<br>全部结束免费开台 |  |  |
|                                       |                    |                          |  |  |
| 出租器材                                  |                    |                          |  |  |
| 返还器材                                  |                    |                          |  |  |

(7) 台桌故障提醒

如果台桌出现故障时,可以设置故障提醒用户。

| <u>1泉名杯</u><br>1 | / 提醒內容<br>本台桌正等待维护请在其它台桌开台!           |   |
|------------------|---------------------------------------|---|
|                  | <u>揭示 ×</u>                           |   |
| [名: A1           | 1 1 1 1 1 1 1 1 1 1 1 1 1 1 1 1 1 1 1 | > |
| 劉容: 本台県          | 真正等待维护请在其它台桌开台!                       | ~ |

(8) 开始陪打

选择助教陪打。

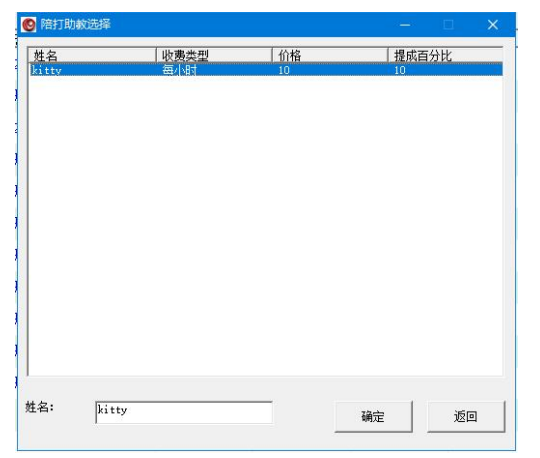

- (9) 出租器材
  - 选择需要出租的器材,确定出租即可。

| 出祖器材     |                        |             |             | ×  |
|----------|------------------------|-------------|-------------|----|
| 法选择出租器材: |                        |             |             |    |
| 器材名称     | W                      | 7费类型        | <u>出租价格</u> |    |
| ur II    | -                      | 1,14J       | 10          |    |
|          | <del>虔示</del><br>() 器板 | ×<br>1出租成功! |             |    |
| 出租器材明细:  |                        | 确定          |             |    |
| 器材名称     | 收费类型                   | 出租价格        | 出租数里        |    |
| 球杆       | 每小相引                   | 10          | 1           |    |
|          |                        | 确定出租        | 取消出租        | 返回 |

(10) 返还器材

选择需要返还的器材,确定返还即可。

| 帐号      | 器材名称        | 收费类型      | 出租价格 | 数量   | 费用   | 出租时间                |
|---------|-------------|-----------|------|------|------|---------------------|
| 1008475 | 球杆          | 每小时<br>提示 | 10   | 1    | 0.17 | 2024-07-20 15:26:32 |
|         | ② 您确定返还器材吗? |           |      |      |      |                     |
|         |             |           | 是(Y) | 否(N) |      |                     |
|         |             |           |      |      |      | 72-537 350          |